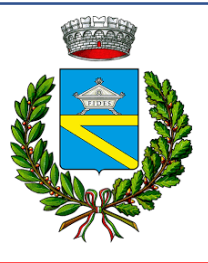

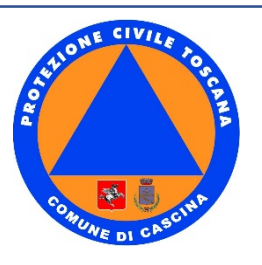

# **COMUNE DI CASCINA (Provincia di Pisa)**

# **PIANO DI PROTEZIONE CIVILE**

*Sindaco* Dario Rollo

Assessore all'Ambiente con delega alla Protezione Civile **Ing. Luciano Del Seppia** 

Responsabile P.O.A. Macrostruttura 2 Governo del Territorio: Arch. Francesco Giusti

Progettazione Raggruppamento temporaneo Steti Ing. Elena Stefanini - Arch. Claudia Toti Piazza Curtatone n°11 Pontedera (Pisa)

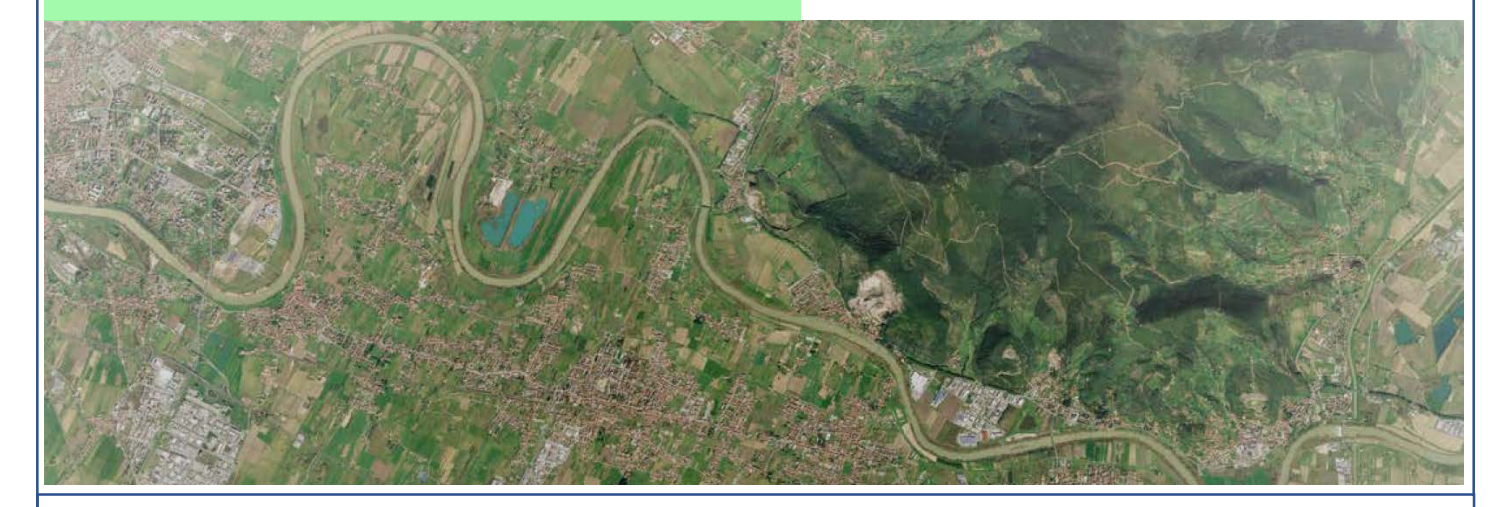

# Allegato 07 Manuale Ce.Si

APPROVAZIONE Gennaio 2020

CON MODIFICHE IN **'OSSO** E LE COSE <del>ELIMINATE</del>

#### Tabella revisioni

| Revisione | Data          | Motivazione  | Pagine           |
|-----------|---------------|--------------|------------------|
| 1.0       | Dicembre 2018 | Approvazione | Intero documento |
| 1.1       | Giugno 2019   | Approvazione | Intero documento |
| 1.2       | Gennaio 2020  | Approvazione | Intero documento |
|           |               |              |                  |
|           |               |              |                  |

# Sommario

| 1  |     | PRE   | EMES  | SSA                                                                          |
|----|-----|-------|-------|------------------------------------------------------------------------------|
| 2  |     | ATT   | IVIT  | A' DEL Ce.Si                                                                 |
|    | 2.  | 1     | Attiv | ità generali14                                                               |
|    | 2.  | 2     | Attiv | rità in Normalità (nessuna allerta in corso) Codice VERDE                    |
| 3  |     | ATT   | IVIT  | A' DI ALLERTAMENTO                                                           |
|    | 3.  | 1     | Proc  | cedura di allertamento                                                       |
|    |     | 3.1.  | 1     | SOLO PER ALLERTA GIALLA                                                      |
|    |     | 3.1.  | 2     | SOLO PER ALLERTA ARANCIONE                                                   |
|    |     | 3.1.  | 3     | SOLO PER ALLERTA ROSSO                                                       |
| 4  |     | ATT   | IVIT  | A' DURANTE L'ALLERTA                                                         |
|    | 4.  | 1     | Attiv | rità del Ce.Si. durante l'Allerta – codici GIALLO ARANCIONE ROSSO - Presidio |
|    | Te  | ecnic | ю     |                                                                              |
|    | 4.  | 2     | Ces   | sazione anticipata dell'allerta - codici GIALLO ARANCIONE ROSSO              |
|    | 4.  | 3     | 4.3   | Sintesi Attività del Comune durante l'Allerta10                              |
|    | 4.  | 4     | Sinte | esi Attività del volontariato in Allerta11                                   |
|    | 4.  | 5     | Sinte | esi Attività del volontariato in caso di Criticità Locale1                   |
|    | 4.  | 6     | Sinte | esi Attività del volontariato in caso di ATTIVAZIONE con SART1               |
| 5  |     | EVE   | INTC  | ) IN CORSO                                                                   |
|    | 5.  | 1     | Attiv | rità generali13                                                              |
|    | 5.  | 2     | Attiv | ità specifiche per scenario13                                                |
| Al | leç | gato  | 1     | SITO WEB Brrore. Il segnalibro non è definito                                |
| Al | leç | gato  | 2     | MONITORAGGIO WEB errore. Il segnalibro non è definito                        |
| Al | leç | gato  | 3     | PROCEDURA DI ATTIVAZIONE DEL VOLONTARIATO22                                  |
|    | Ri  | isors | e a c | lisposizione delle associazioni di volontariato46                            |
| AI | leç | gato  | 4     | SCHEDE EVENTO TIPO                                                           |
| Al | leç | gato  | 5     | RISORSE VOLONTARIATO                                                         |
| AI | leç | gato  | 6     | RUBRICA Errore. Il segnalibro non è definito                                 |
| AF | ۶P  | PEND  | DICE  | MODULO RICEZIONE ALLERTA COMUNE Errore. Il segnalibro non è definito         |
| AF | ۶P  | ENE   | DICE  | DIARIO DI SALA è definito                                                    |

| Errore. Il segnalibro non è definito. | SEGNALAZIONE EVENTO | APPENDICE |
|---------------------------------------|---------------------|-----------|
| Errore. Il segnalibro non è definito. | SEGNALAZIONE EVENTO | APPENDICE |
| Errore. Il segnalibro non è definito. | RELAZIONE FINALE    | APPENDICE |

Gli allegati al presente manuale, sono degli elaborati operativi di supporto che vengono gestiti dal servizio Protezione Civile del Comune di Cascina e modificati sulla base delle necessità e dell'evoluzione delle attività.

Per ulteriori approfondimenti si rimanda al piano di protezione civile comunale.

# 1 PREMESSA

L'attività di Centro Situazioni prevista dalla normativa regionale (DPGR 44/06 che modifica DPGR 69/R del 2004), è una attività che deve essere svolta in via ordinaria e continuativa (24h/24h - 365gg/anno) dal personale del Comune avvalendosi anche del supporto delle Associazioni di Volontariato.

Il Centro Situazioni di Protezione Civile del Comune di Cascina è composto da personale dipendente dell'Amministrazione Comunale avente qualifiche tecniche e/o diverse non necessariamente direttamente dipendente dell'UOC Protezione Civile, ma anche di qualsiasi altro Servizio dell'Amministrazione.

L'istituzione della reperibilità di Protezione Civile comunale finalizzata al Centro Situazioni (Ce.Si.), non è da confondersi con l'attività della reperibilità ordinaria/servizio di pronto intervento che viene garantita dal Comune con altre risorse.

L'attività di Ce.Si. è quella di garantire il presidio minimo per la progressiva attivazione del sistema locale di protezione civile, e consiste in:

- ricevimento delle segnalazioni circa situazioni di criticità in atto o previste, in particolare gestione degli allerta meteo regionali ai sensi della DGRT 395/2015;
- verifica delle segnalazioni ricevute e della loro possibile evoluzione;
- mantenimento di un costante flusso informativo con le altre componenti del sistema regionale di protezione civile e gli altri soggetti che concorrono alle attività di protezione civile.

Oltre alla attuazione delle seguenti procedure regionali:

- Segnalazione di criticità Decreto n. 4772/2008
- Attivazione del volontariato Regolamento D.P.G.R. n.62/R 2013
- Attivazione delle risorse del database SART (Sistema Attivazione Risorse Regione Toscana).

L'attività di Centro Situazioni è predisponente alla eventuale attivazione del Centro Operativo in emergenza o in previsione di una emergenza.

Qualora si configuri una criticità significativa in atto o attese il Tecnico Reperibile Ce.Si., sentito il Responsabile POA, si reca presso la Sala Operativa del COC.

L'attività del reperibile del Ce.Si. è operativa H24 mediante la gestione di un unico numero telefonico. Il numero telefonico cellulare del reperibile Ce.Si. è un numero istituzionale e quindi non pubblico.

I contatti possono essere stabiliti dal Sindaco e dalla Giunta, da Provincia, Regione, Prefettura, Consorzi di Bonifica, Volontariato, Vigili del Fuoco e Forze dell'Ordine ecc..

I numeri pubblici per i cittadini sono quelli indicati alla pagina di Municipum su https://www.comune.cascina.pi.it/it/page/municipium-app-22c74b6e-04c9-4dd2-b6b5-76f5c1876203

Per informazioni ci si può rivolgere all'Ufficio relazioni con il pubblico, al numero verde 800 01 77 28, email urp@comune.cascina.pi.it, oppure all'Ufficio stampa e comunicazione pubblica, tel. 050 719329 email stampa@comune.cascina.pi.it.

In caso di particolari eventi sarà fissato di volta in volta un numero di riferimento, a seconda delle disponibilità del personale e comunicato ai cittadini secondo le forme stabilite dalla Funzione n.10 "Mass media e informazioni".

.

# 2 ATTIVITA' DEL Ce.Si.

2.1 Attività generali

Mantenere efficienti il telefono, la Radio controllando la carica delle relative batterie
 e la copertura di rete e le connessioni di rete;

Segnalare criticità dei materiali o della gestione.

- In caso di criticità Giallo, Arancione e Rosso avvisare il funzionario del servizio, il sindaco, le associazioni di Volontariato, con gli esiti delle procedure di allertamento.

Aggiornare il diario di sala, (in assenza di collegamento usare brogliaccio cartaceo appendice 02) in assenza di eventi inserire: "nulla da segnalare",

In caso di segnalazioni da parte di <u>Enti o cittadini</u> è bene raccogliere informazioni precise, di seguito promemoria:

o Nome contatto, indirizzo e recapito telefonico

o Localizzazione tipologia ed entità dell'evento

o Eventuali rischi e popolazione coinvolta

o Eventuali interventi tecnici di soccorso in atto (Volontariato, VVF, 118, ecc.)

○ Eventuale ora prossimo aggiornamento

------- In caso di non funzionamento del cellulare. Chiamare il Ce.Si. Provinciale o SOUP e il responsabile del servizio indicando il numero a cui si è reperibili.

# 3 Attività in Normalità (nessuna allerta in corso) Codice VERDE

Anche in assenza di allerta quotidianamente consultare il sito (www.cfr.toscana.it):

Previsioni meteo

Bollettino di Vigilanza Meteorologica

Bollettino di Valutazione delle criticità

Ed eseguire il monitoraggio meteo sul medesimo sito.

#### ATTIVITA' DI ALLERTAMENTO

| <del>Livello di</del> | Giall                | Arancione | Rosso        |
|-----------------------|----------------------|-----------|--------------|
| <del>Criticità</del>  | Ð                    | Allerta   | Allerta      |
|                       | Allerta              |           |              |
| <del>Fase</del>       | <del>Vigilanza</del> | Attenzion | Preallarm    |
| <del>Operativ</del>   |                      | e         | <del>0</del> |
| <del>a di</del>       |                      |           |              |

#### 3.1 Procedura di allertamento

In caso di emissione di criticità' regionale giallo - arancione - rosso (ricevimento sms ed email):

Dare conferma telefonica al Ce.Si. Della Provincia di Pisa dell'avvenuta ricezione e

 Allertare e attendere gli esiti dell'allertamento del VOLONTARIATO della POLIZIA LOCALE, ed il Sindaco, l'Assessore, il Responsabile Macrostruttura Tecnica del Comune di Cascina, i Responsabili POA dei Servizi comunali, il Referente della Funzione 3- Volontariato, il Referente della Funzione 5- Servizi al Comune, più i componenti Servizio Protezione Civile., tramite il messaggio sms (in caso di mancata rete verrà attivato un sistema di comunicazione via radio tra tutti i soggetti interessati alla gestione dell'evento).

Contattare il responsabile del Servizio PC per eventuale problematiche.

#### 3.1.1 SOLO PER ALLERTA GIALLA

Il comune garantisce il presidio tecnico del Ce.Si per tutta la durata dell'allerta.

Il Comune, in funzione di valutazioni specifiche sulle condizioni particolari di rischio legate alla conoscenza diretta del proprio ambito territoriale e alle proprie competenze della gravità dello scenario previsto o verificatosi, può attivare la fase operativa, tramite l'apertura della sala operativa con il supporto del volontariato e/o l'apertura del C.O.C.

#### 3.1.2 SOLO PER ALLERTA ARANCIONE

Il Comune garantisce il **presidio tecnico e territoriale del Ce.si**, per tutta la durata dell'allerta. Il Comune, in funzione di valutazioni specifiche sulle condizioni particolari di rischio legate alla conoscenza diretta del proprio ambito territoriale e alle proprie competenze della gravità dello scenario previsto o verificatosi, attiva la fase operativa, tramite l'apertura della sala operativa con il supporto del volontariato e **valuta l'eventuale apertura del C.O.C.** (vedi paragrafo 4).

#### 3.1.3 SOLO PER ALLERTA ROSSO

Il Comune attiva il COC

# 4 ATTIVITA' DURANTE L'ALLERTA

4.1 Attività del Ce.Si. durante l'Allerta – codici GIALLO ARANCIONE ROSSO - Presidio Tecnico

• Eseguire il monitoraggio meteo sul sito del Centro Funzionale con maggiore attenzione e continuità (allegato 2) indicativamente almeno ogni due ore;

 Eseguire un monitoraggio del territorio anche con contatti telefonici con Consorzio di bonifica e Associazioni di Volontariato e altri soggetti utili per aggiornamenti in tempo reale della situazione;

 In caso di ricevimento di notizie circa situazioni di criticità in atto (da privati, dai VV.FF., dal Volontariato, dalla Provincia, ecc.) verificare la segnalazione.

#### In caso di verifica positiva (criticità in atto):

• Capire se la criticità è tale da poter essere gestita in via ordinaria dall'Ente stesso eventualmente con il supporto del volontariato nell'ambito delle convenzioni attive, altrimenti:

 Segnalare telefonicamente al Ce.Si Provinciale le criticità in atto concordando con lo stesso la modalità (Fax e-mail) per chiedere l'apertura dell'evento.

 Attivare il volontariato secondo la procedura regionale (Allegato 03). Appena possibile compilare la "scheda segnalazione evento" (Appendice 03) via fax 0509711111 e/o via email a: <u>Ce.Si.@provincia.pisa.it</u>

• Se presenti criticità significative informare il Responsabile del servizio PC e valutare l'entrata in servizio presso la sala operativa.

#### 4.2 Cessazione anticipata dell'allerta - codici GIALLO ARANCIONE ROSSO

In caso di cessazione anticipata dell'allerta (gialla, arancio o rossa) da parte della Regione Toscana. Il Comune invia un messaggio tramite il **sms** a tutti i soggetti interessati all'allertamento in cui comunica la cessazione dello stato di allerta.

#### 4.3 4.3 Sintesi Attività del Comune durante l'Allerta

Come promemoria si ricorda che tutte le figure che interverranno devono attenersi a quanto previsto dal piano comunale. In particolare devono garantire quotidianamente:

• La ricezione di eventuali allerte meteo e conseguente verifica di ricezione al Ce.Si. Provinciale; La segnalazione al funzionario del Ce.Si. Del Comune di eventuali criticità;

• Le comunicazioni del Ce.Si. si svolgeranno prevalentemente via telefono, ma potranno avvalersi dell'utilizzo della frequenza radio comunale;

Il pronto intervento per la gestione delle strutture di propria competenza (strade scuole ecc.).

 L'attività di presidio territoriale ovvero, oltre il pronto intervento tecnico, il monitoraggio della situazione sul proprio territorio anche col concorso del volontariato e della Polizia locale durante i periodi di allerta.

 Comunicano al Ce.Si. Provinciale l'impiego a livello locale del volontariato e l'eventuale necessità di attivazione.

4.4 Sintesi Attività del volontariato in Allerta

In caso di:

 $\overline{\mathbf{r}}$ 

Emissione di avviso o allerta (GIALLO, ARANCIONE, ROSSO)

Criticità locali che consentono un ragionevole preavviso (es. criticità traffico stradale ecc.)

Criticità significative in atto.

Il CE.SI del Comune allerta i referenti del volontariato tramite sms e precisamente il referente della Misericordia di Cascina e di Latignano, quello della Pubblica Assistenza, quello della Racchetta e quello della Croce Rossa.

I cinque referenti delle associazioni di volontariato:

Confermano la ricezione dell'allertamento

• Si mantengono in stretto contatto con funzionario Ce.Si. Per tutta la durata dell'allerta

Informano gli operatori di segreteria per una eventuale apertura della stessa.

4.5 Sintesi Attività del volontariato in caso di Criticità Locale

Il Ce.Si. Comunale con l'allerta arancione dispone l'apertura del COC, con l'allerta Gialla valuta l'opportunità di attivare la stessa.

4.6 Sintesi Attività del volontariato in caso di ATTIVAZIONE con SART

#### I referenti delle associazioni di volontariato:

 Garantiscono l'apertura della segreteria ed il monitoraggio del territorio con specifico personale per il pattugliamento;

 Rendono disponibili e gestiscono il proprio volontariato in funzione delle richieste che arrivano dal Ce.Si.

 In caso di più eventi calamitosi tengono il Ce.Si. Costantemente aggiornamento sulla situazione e sulle relative necessità.

 Organizzano le risorse operative del Volontariato per fronteggiare gli eventi calamitosi in corso o previsti provvedendo alla mobilitazione delle associazioni in forma coordinata;

 Qualora le associazioni venissero a conoscenza di criticità sul territorio ne danno immediata comunicazione al Ce.Si. Per le valutazioni del caso e le azioni conseguenti.

 Rendono disponibile il personale idoneo alla gestione della Segreteria del Volontariato, per tutta la durata dell'evento fino al termine d'impiego di tutte le sezioni attivate, assicurandone la relativa turnazione;

 Mediante la segreteria mantengono il quadro aggiornato delle risorse ancora disponibili in relazione al possibile evolversi dell'evento;

Forniscono tutte le informazioni necessarie per gli adempimenti della segreteria;

# 5 EVENTO IN CORSO

#### 5.1 Attività generali

In caso di evento in corso, il Comune/Ce.si. gestisce direttamente la parte operativa attraverso la propria struttura comunale.

Aspetto importante è la valutazione della situazione: il Ce.Si. insieme al Sindaco valuta l'apertura del COC Centro Operativo Comunale a supporto dell'attività del Comune.

Il Ce.Si. Svolge indicativamente le seguenti attività:

- Verificare l'entità dell'evento;
- Informare il Responsabile del servizio dell'evento in corso;
- Sollecitare l'eventuale apertura dell'Unità di Crisi/COC contattando il Sindaco (in tal caso darne comunicazione al Ce.Si. Provinciale);
- Attuare la procedura di segnalazione e aggiornamento evento (Appendice 03);
- Attivare il volontariato (Allegato 03);
- Convocare i referenti del volontariato per la possibile apertura della sala operativa, della segreteria in caso di attivazione SART;
- Supportare il Comune per il reperimento risorse attraverso il Ce.Si. Provinciale e SART;
- Intensificare il monitoraggio dell'evento via web e contatti sul territorio;
- Mantenere un flusso informativo aggiornato con Provincia e Regione;
- Supportare il Comune in attesa dell'apertura del COC;
- Convocare, su indicazione del responsabile del servizio PC i componenti del COC (Vedi l'allegato 6 del Piano di Protezione Civile comunale);
- Apertura della sala operativa del C.O.C.

#### 5.2 Attività specifiche per scenario

Per la gestione di eventi non prevedibili si faccia riferimento alle schede allegate (all.04) al presente documento che individuano le principali casistiche:

- Incendio Boschivo
- Incendio di Interfaccia
- Evento sismico
- Ricerca persona Scomparsa

#### Attività generali

#### All'inizio del turno di reperibilità:

- Mantiene efficienti il telefono controllando la carica delle relative batterie e la copertura di rete e le connessioni di rete;
- Segnala al Responsabile POA rotture e malfunzionamenti del telefono cellulare.

#### Durante il turno di reperibilità:

- controlla l'effettiva capacità di ricezione telefonate. (Verificare la funzionalità in ricezione del telefono e l'effettiva copertura della rete).
- verifica quotidianamente, autonomamente e periodicamente sul sito del Centro Funzionale Regionale (CFR) sia il Bollettino di Vigilanza Meteo e il Bollettino di Valutazione delle Criticità che eventuali Bollettini di Monitoraggio e Aggiornamento Evento emessi dallo stesso CFR.;
- assicura la continuativa attivazione dell'applicativo "CFR" su strumentazione mobile in dotazione così da poter ricevere in tempo reale ogni segnalazione trasmessa mediante tale applicativo
- riceve dalla Provincia di Pisa la segnalazione dell'emissione da parte del CFR del Bollettino di Valutazione delle Criticità relativo al codice giallo, arancio o rosso, comunicazione di attivazione del sistema di piena;
- conferma, con sms o con i metodi prestabiliti, alla Provincia di Pisa di aver ricevuto la segnalazione dell'emissione del Bollettino di Valutazione delle Criticità con codice giallo, arancio o rosso;
- avvisa a mezzo sms del codice giallo, arancio o rosso previsto nel Bollettino di Valutazione delle Criticità: il Sindaco, l'Assessore, il Responsabile POA della Macrostruttura 2-Governo del Territorio, tutti i Referenti delle funzioni di supporto (invio sms al gruppo della rubrica del cellulare istituzionale denominato "Avviso criticità allerta") con il testo:
  - "avviso criticità/allerta codice giallo/arancio/rosso per \_\_\_\_\_ dalle ore \_\_\_\_ del giorno alle ore \_\_\_\_\_ del giorno"
- riceve i messaggi di conferma dell'avvenuta ricezione del messaggio da parte dei responsabili delle diverse funzioni, ed eventuali comunicazioni dei nomi e dei numeri di telefono delle persone che intendono mettere in reperibilità al loro posto. Nel caso non venga comunicato alcun nome, sono gli stessi responsabili delle funzioni attribuite;
- a seconda della tipologia di criticità/allerta consulta le "Procedure operative" allegato 3 al Piano di Protezione Civile;

#### In caso di apertura del COC:

- avvisa a mezzo sms dell'attivazione del COC: il Sindaco, l'Assessore, il Responsabile POA della Macrostruttura 2-Governo del Territorio, tutti i Referenti delle funzioni di supporto (invio sms al gruppo della rubrica del cellulare istituzionale denominato "Avviso criticità allerta")
  - "alle ore \_\_\_\_\_ è stato aperto il COC con sede in \_\_\_\_\_"
- chiama la Provincia di Pisa al n. 050 929578 per avvertire dell'apertura del COC;
- trasmette tramite fax e mail, a Provincia, Regione e Prefettura, la comunicazione di avvenuta apertura del COC utilizzando il modulo allegato – All.1;
- dà riscontro telefonico alla Regione al n. 055 32684 dell'avvenuta trasmissione della comunicazione di cui al punto precedente;
- formalizza il coinvolgimento delle Associazioni di Volontariato attraverso l'ATTIVAZIONE sul portale SART, seguendo il manuale apposito – All.2:
  - si entra sul portale SART con le credenziali inserite all'interno dell'Allegato 7 Manuale CeSi Dati sensibili capitolo 9

• nel menù di sinistra seleziona il tasto "Anagrafica Eventi" e si controlla, nell'elenco che appare, l'avvenuta apertura dell'evento che riguarda il comune, altrimenti se ne crea uno nuovo;

- si procede con la creazione della segreteria proseguendo con "Richiesta autorizzazione volontariato" "Eventi emergenziali" e si segue il manuale (All.2);
- procede ad uscire dal portale e rientrare con le credenziali per la gestione della segreteria all'interno dell'Allegato 7 Manuale CeSi Dati sensibili capitolo 9
- procede a richiedere alle associazioni di volontariato il Modello D riempito (vedi fac simile già compilato – All.3);
- continua con l'inserimento dei dati relativi alle associazioni sul portale SART segreteria, secondo il manuale (All.2);
- per qualsiasi problema circa la gestione del portale SART, si rivolge alla Sala Operativa SOUP della Regione Toscana al numero 055 32684, all'operatore SART Sig. Franchini 335 7202786;
- compila il "diario di sala" registrando ogni operazione attivata ed ogni elemento ritenuto rilevante, secondo il modello allegato (All.4);
- effettua le comunicazioni periodiche tramite fax al CeSi della Provincia di Pisa 055 7349051, utilizzando il modulo allegato – All.5 – compilando il modello, precisando l'orario del successivo aggiornamento;

NB: per inviare un fax, accedere al portale stonefax da <u>http://voip/fw/frame/login.asp</u>, quindi inserire le credenziali personali che normalmente coincidono con quelle di accesso al PC.

- invia la stessa comunicazione via mail al CeSi della Provincia di Pisa, <u>cesi@provincia.pisa.it;</u>
- alla chiusura del COC invia la comunicazione compilando lo stesso modello (All.5) spuntando "terminata" e precisando se seguirà o meno la Relazione finale da compilare secondo il modulo allegato (All.6) di competenza del Responsabile POA;
- avvisa a mezzo sms della chiusura del COC: il Sindaco, l'Assessore, il Responsabile POA della Macrostruttura 2-Governo del Territorio, tutti i Referenti delle funzioni di supporto (invio sms al gruppo della rubrica del cellulare istituzionale denominato "Avviso criticità allerta")
  - "alle ore \_\_\_\_\_ è stato chiuso il COC"
- nel caso di segnalazione di evento legato al "rischio trasporto/industriale" nell'allegato 7 (All.7) sono elencate alcune domande che possono essere fatte al soggetto segnalante, in modo da inquadrare chiaramente la situazione di criticità;

#### Alla fine del turno:

- consegna il telefono cellulare istituzionale al montante di turno e segnala eventuali criticità dei materiali o della gestione;
- informa il montante di turno sulla situazione e sulle attività eseguite.

# 6 SITO WEB

All'interno della pag. web di protezione civile Sul sito istituzionale del Comune di Cascina, Aree tematiche, sezione Protezione Civile, è presente la documentazione che compone il vigente Piano di Protezione civile del Comune di Cascina composto dai seguenti elaborati:

#### Relazione

### All. 01 Cartografia

|      | Tavola "1"       | Sintesi della pianificazione                                |
|------|------------------|-------------------------------------------------------------|
|      | Tavola "2"       | Inquadramento della mobilità                                |
|      | Tavola "3"       | Carta della pericolosità geologica e geomorfologica         |
|      | Tavola "4"       | Carta della vegetazione ai fini AIB e pericolosità boschiva |
|      | Tavola "5"       | Carta Rischio industriale-chimico                           |
|      | Tavola "6"       | Carta pericolosità da alluvione PGRA                        |
|      | Tavola "7"       | Carta Rischio idraulico con aree di emergenza               |
|      | Tavola "8"       | Carta Pericolosità sismica con aree di emergenza            |
|      | Tavola "9"       | Carta delle Aree e delle Strutture di emergenza             |
|      | Tavola "10"      | Estratti delle Aree e delle Strutture di emergenza (1:5000) |
|      | Tavola "11"      | Carta operativa rischio neve/ghiaccio                       |
| All. | 02 Schedatura    | Aree e Strutture di emergenza                               |
| All. | 03 Procedure O   | perative                                                    |
| All. | 04 Rischio indu  | striale                                                     |
| All. | 05 Elenco perso  | onale                                                       |
| All. | 06 Risorse del p | piano                                                       |
| All. | 07 Manuale Ce.   | Si                                                          |
| All. | 07 Estratto Mar  | nuale Ce.Si. "Rubrica - Dati Sensibili"                     |
| All. | 08 Programmi c   | li informazione alla popolazione                            |
|      |                  |                                                             |

All. 09 Normativa di riferimento

# 7 MONITORAGGIO WEB

Collegandosi al sito www.cfr.toscana.it si accede all'area riservata inserendo le seguenti credenziali contenute all'interno dell'Allegato 7 Manuale CeSi Dati sensibili capitolo 9

Si possono consultare quotidianamente:

- Previsioni meteo
- Vigilanza meteo eventuali fenomeni significativi previsti e la loro tendenza Sintesi criticità eventuali criticità attese
- Avviso criticità (eventualmente emessi)
- Monitoraggio evento: aggiorna lo stato della situazione durante i periodi di allerta

Si posso eseguire i seguenti monitoraggi:

#### Monitoraggio meteo/piena Arno

Si può svolgere il monitoraggio anche attraverso i sensori e gli strumenti disponibili:

- Livelli idrometrici quando si apprestano o superano i livelli di guardia e andamento delle onde di piena
- Alle-piogge cumulate quando si apprestano o superano i livelli della tabella allegata riportata più sotto.

Selezionando le singole voci si accede ad una pagina in cui appare una cartina con ubicate le stazioni di misura, basta selezionarle e appaiono, nel riquadro a destra, gli ultimi valori misurati – cliccando su grafico appare una finestra con il grafico dell'andamento del parametro nelle ultime 48 ore. Per un quadro complessivo accedere al menu in testa alla pagina, selezionare provincia PISA, selezionare bacino ERA o ARNO – appare una tabella con le stazioni di misura.

#### Monitoraggio Terremoti su web

In caso di terremoto, controllare elenco sul sito dell'INGV: <u>http://cnt.rm.ingv.it/earthquakes\_list.php</u> Sono disponibili i dati di localizzazione intensità e profondità del sisma.

Sul cellulare è disponibile una applicazione che legge questo database.

In alternativa:

Rete europea: http://www.emsc-csem.org/#2

| Rete       | sismica       | Italia        | Nord         | Occidentale | (Università | Genova): |
|------------|---------------|---------------|--------------|-------------|-------------|----------|
| http://www | .distav.unige | .it/rsni/pg-a | uto-lista.ph | p?shake=t   |             |          |

### Approfondimenti

Si segnalano alcuni link d'interesse per approfondire le osservazioni:

#### Previsioni:

- Bollettino Meteo da Sito Aereonautica Militare: http://www.meteoam.it/
- Bollettino Lamma: <u>http://www.lamma.rete.toscana.it/previ/ita/boll\_meteo.html</u>

#### Condizioni di Allerta:

- Bollettino di Vigilanza DPC http://www.protezionecivile.it/vigilanza/index.php
- Sito Aereonautica Militare: http://meteoalarm.meteoam.it/

#### Generale: Carte Meteo

- Portale di previsioni e utility sul tempo in Toscana: www.meteotoscana.it
- La situazione in atto Italia: http://www.meteotitano.net/analisita.php
- La situazione in atto Europa: http://www.meteotitano.net/analisisat.php
- Carta del tempo su base Meteosat: http://www.meteotitano.net/carte.php

#### Modelli previsionali

- Toscana: http://www.lamma.rete.toscana.it/meteo/modelli
- WRF Italia Centrale: http://www.meteotitano.net/nmm\_cpanel.php
- GFS Europa http://www.wetterzentrale.de/topkarten/ani/gfs/
- Modelli vari da Meteo Liguria: http://www.meteoliguria.it/level1/model.html

#### Previsioni attraverso simulazione di Immagine da satellite

• http://www.meteoam.it/prodotti\_grafici/nefoSfloc

Vento Mappa vento ogni 3 ore: http://www.lamma.rete.toscana.it/ww3/index.html

#### Rischio Temporali Rischio temporali:

- http://www.estofex.org/
- http://www.blitzortung.org

#### Meteosat: http://it.sat24.com/it

#### **AREE OMOGENEE DI ALLERTA**

## **ZONA DI ALLERTA A4**

### CASCINA

Come piogge di riferimento possono essere considerate quelle presenti nella tabella successiva, estratta dalla D.G.R.T. 536/2013:

 Valdarno inferiore
 37
 44
 53
 64
 71
 77
 44
 53
 63
 76
 85
 92
 50

 60
 72
 87
 97
 105
 A5

#### MASSIME PIOGGE REGISTRATE SUL BACINO (1960-2000)

(mm di pioggia)

| Тетро          | 5' | 10' | 15' | 20' | 30' | 1h | 3h  | 6h  | 12h  | 24h |
|----------------|----|-----|-----|-----|-----|----|-----|-----|------|-----|
| mm di          | 12 | 28  | 28  | 32  | 47  | 70 | 144 | 162 | 166h | 168 |
| precipitazione |    |     |     |     |     |    |     |     |      |     |

#### **PLUVIOMETRI DI RIFERIMENTO**

S.Miniato – Casciana terme – Orentano – Capannoli – Pontedera – San Giovanni alla Vena (Vicopisano)

#### **IDROMETRI DI RIFERIMENTO**

Pontedera - Capannoli - Molino d'Era - Scolmatore - Cascina

Dove esistenti sono inseriti i livelli di guardia primo e secondo

Per ogni stazione idrometrica sono stati individuati dei livelli di guardia: I° e II° livello come riportato

in tabella:

| Fiume      | Idrometro              | I° livello (m)  | II° livello (m) |
|------------|------------------------|-----------------|-----------------|
| Era        | <del>Capannoli</del>   | <del>6,50</del> | <del>7,50</del> |
| Era        | Belvedere              | <del>8,00</del> | <del>9,00</del> |
| Roglio     | Forcoli                | <del>2,80</del> | <del>3,50</del> |
| Cascina    | Ponsacco               | 3,50            | 4,50            |
| ARNO       | Pontedera              | 5,00            | 6,00            |
| ARNO       | Fucecchio              | 5,20            | 6,60            |
| ARNO       | San Giovanni alla Vena | 5.50            | 6.20            |
| Scolmatore | Gello                  | 5.50            | 6.50            |

Consultare I' APP "Cfr Toscana" da considerare complementare ma NON SOSTITUTIVA

#### TABELLA EVENTI METEOROLOGICI ESTREMI

| EVENTO                                                                                                    | FREQUENZA*          | PERIODO                                            | CARATTERISTICHE                                                                                                    |
|----------------------------------------------------------------------------------------------------|---------------------|----------------------------------------------------|----------------------------------------------------------------------------------------------------|
| Piogge estese e<br>persistenti con cumulati E<br>100 mm/24h                                                                                      | Bassa oltre i       | Autunno e<br>primavera                             | I fenomeno si presenta specie in autunno<br>con perturbazioni estese e ben strutturate<br>tipicamente di origine atlantica. Le<br>precipitazioni possono durare per più giorni<br>con cumulati considerevoli.                                         |
| Temporall violenti<br>associati a forti rovesci<br>di pioggia (rain rate oltre<br>mm/h) e / o forti<br>raffiche di vento<br>(velocità > 80 km/h) | Bassa <sup>80</sup> | Tarda<br>primavera /<br>estate / inizio<br>autunno | Il fenomeno si distingue dal temporale di<br>"routine" per precipitazioni brevi ma molto<br>intense accompagnate anche da vento<br>forte e turbinoso.                                                                                                 |
| Grandinate distruttive                                                                                                    | Molto raro          | Estate                                             | La precipitazione grandiosa si presenta<br>spesso in seno ad un violento temporale. La<br>durata del fenomeno difficilmente supera i 15<br>minuti e si estende per aree di pochi km².                                                                 |
| Venti persistenti oltre<br>80 km/h                                                                                                    | Molto bassa         | Autunno /<br>primavera                             | Il fenomeno si presenta quasi esclusivamente<br>con correnti sud occidentali. Con velocità che<br>hanno raggiunto anche i 140 km/h può avere<br>durate di diverse ore.                                                                                |
| Neve oltre i 30 cm sulle<br>colline (altezza >400 m)                                                                                             | Molto Bassa         | Inverno                                            | Il fenomeno si presenta spesso tra<br>gennaio e marzo con maggior<br>coinvolgimento delle spartiacque tra la<br>Valdera e la Val di Cecina.                                                                                                    |
| Neve > 5cm fino<br>al piano.                                                                                                    | Raro                | Inverno                                            | Le precipitazioni, se da cuscino freddo,<br>coinvolgono maggiormente il basso corso<br>dell'Era.                                                                                                    |
| Trombe d'arla e/o piccoli<br>tornado F0 (scala T.<br>Theodore Fujita)                                                                            | Raro                | Estate                                             | Il fenomeno si presenta spesso in seno a<br>sistemi frontali in arrivo da ovest dopo<br>lunghi periodi siccitosi. Altri casi sono<br>stati osservati per modeste infiltrazioni di<br>aria fresca in quota su preesistente<br>substrato molto caldo.   |
| Gelicidio o vetroghiaccio                                                                                                    | Molto raro          | Inverno                                            | Il repentino innaizamento delle temperature<br>in quota per l'ingresso di correnti miti<br>occidentali genera precipitazioni piovose che<br>gelano a contatto con il suolo per la<br>temporanea persistenza di un cuscino freddo<br>nel bassi strati. |
| Nebbia con visibilità<br>inferiore ai 50m                                                                                                    | Bassa               | Autunno /<br>inverno                               | Tipicamente interessate dal tenomeno le<br>planure della Valdera. L'evento può ripetersi                                                                                                    |

### Allegato 3 PROCEDURA DI ATTIVAZIONE DEL VOLONTARIATO

#### Procedura web Regione Toscana

Procedura attivazione volontariato:

 Comunica al Ce.Si. Provinciale l'evento in corso o previsto per il quale intendi attivare il volontariato e, a tal proposito, richiedi l'apertura dell'evento su SART da parte della SOUP regionale al fine di poter avviare la procedura di attivazione.

**NOTA:** è importante l'immediatezza della comunicazione per garantire il rapido avvio della procedura di attivazione del volontariato.

- Accedi al SART : http://web.rete.toscana.it/zbdati/regionetoscana/ReIndex.jsp
- Asserire nome utente "Comune di Cascina" e password "-----";

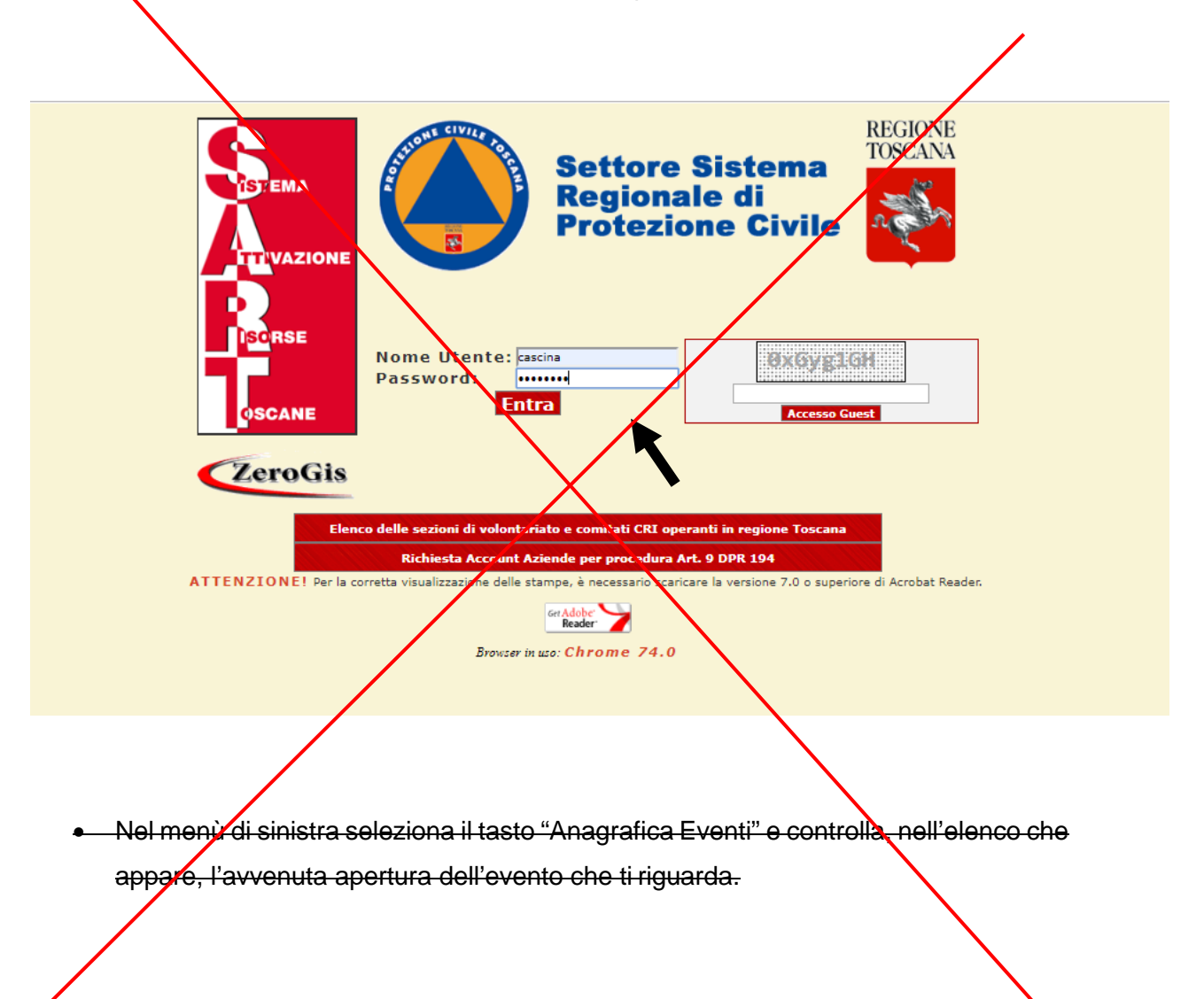

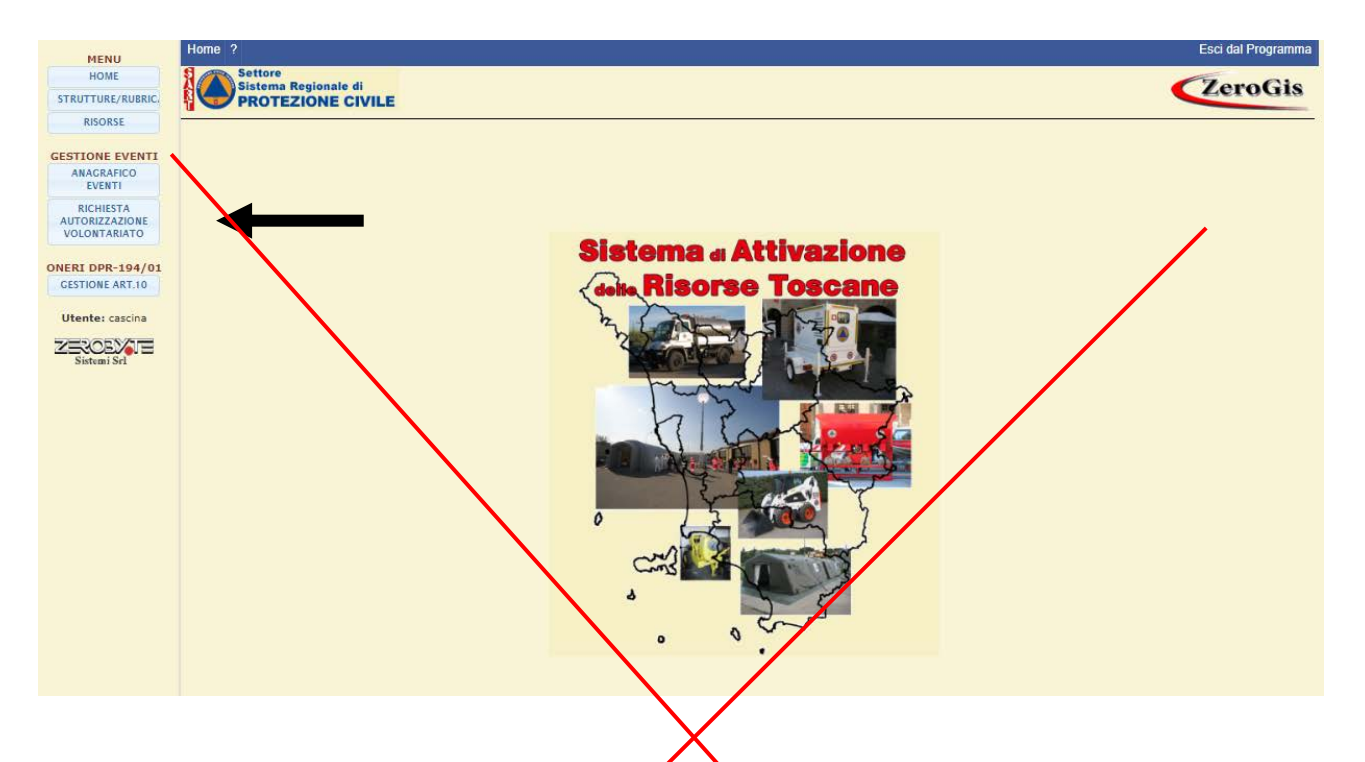

 Seleziona il bottone "Richiesta Autorizzazione volontariato" e, dalla pagina che si apre (Nuova richiesta di attivazione), seleziona "Eventi Emergenziali"

|                             |                          |                  |                     |                      | $\mathbf{N}$            |             |              |           |
|-----------------------------|--------------------------|------------------|---------------------|----------------------|-------------------------|-------------|--------------|-----------|
| MENU                        | Home Stampe Filtro Avanz | ato ?            |                     |                      |                         |             | Esci dal     | Programma |
| HOME                        | Settore                  | 41               |                     |                      |                         |             | 7.00         | Cia       |
| STRUTTURE/RUBRIC.           |                          | IVILE            | Richiesta Au        | torizzazione volonta | riato                   |             | Lei          | 0018      |
| RISORSE                     |                          | /                | Nuova ric           | hiesta di attivazion | e                       |             |              |           |
| GESTIONE EVENTI             |                          |                  | EVENTI EMERGENZIALI | INTERVEN             | ITI PROGRAMMATI         |             |              |           |
| ANAGRAFICO                  |                          |                  | N                   | umero Attivazioni: 2 |                         |             |              |           |
| EVENTI                      | ID                       | Data Richiesta   | Strutura Richie     | dente                | Evento                  | ID Evento   | Stato        | File      |
| RICHIESTA<br>AUTORIZZAZIONE | 3332 📃                   | 29-10-2018 08:39 | NE CASC             | INA 🥈                | CRITICITA' METEO        | <u>2299</u> | APPROVATO    |           |
| VOLONTARIATO                | 3310                     | 25-09-2018 15:20 | CC UNE CASC         | INA 🤇                | INCENDIO DI INTERFACCIA | 2239        | APPROVATO    |           |
| ONERI DPR-194/01            |                          |                  |                     |                      |                         |             |              |           |
| GESTIONE ART.TO             |                          |                  |                     |                      |                         |             | $\mathbf{N}$ |           |
| Utente: cascina             |                          |                  |                     |                      |                         |             |              |           |
| ZEROBY                      |                          |                  |                     |                      |                         |             |              |           |
| Sistemi S                   |                          |                  |                     |                      |                         |             |              |           |
|                             |                          |                  |                     |                      |                         |             |              |           |
|                             |                          |                  |                     |                      |                         |             |              |           |
|                             |                          |                  |                     |                      |                         |             |              |           |
|                             |                          |                  |                     |                      |                         |             |              |           |

| MENU                                                  | Home ?                                               |                                                                                                    | Esci dal Programma |
|-------------------------------------------------------|------------------------------------------------------|----------------------------------------------------------------------------------------------------|--------------------|
| HOME<br>STRUTTURE/RUBRIC.                             | Settore<br>Sistema Regionale di<br>PROTEZIONE CIVILE | Richiesta Autorizzazione Volontariato                                                                                                    | ZeroGis            |
| RISORSE<br>GESTIONE EVENTI<br>ANAGRAFICO              |                                                      | FAX - 055.430285                                                                                                    |                    |
| EVENTI<br>RICHIESTA<br>AUTORIZZAZIONE<br>VOLONTARIATO |                                                      | per la protezione civile della struttura COMUNE CASCINA<br>Per fronteggiare la situazione di emergenza connessa al seguente evento:                                                                                                    |                    |
| ONERI DPR-194/01<br>GESTIONE ART.10                   |                                                      | Verificatasi/Prevista dal giorno                                                                                                    |                    |
| Utente: cascina                                       |                                                      | ai fini dell'applicazione dei benefici normativi di cui alla Lr. 67/2003 e al Regolamento D.R.G.R. nº 62R/2013, l'attivazione delle seguenti sezioni operative iscritte nell'Elenco regionale del volontariato di protezione civile:         N. Ident. Sezione - Comune - Denominazione Sezione             Stima N° |                    |
|                                                       | $\backslash$                                         | Volontari  Aggiungi Reset                                                                                                    |                    |
|                                                       |                                                      | Si comunica che tali sezioni operative sono impiegate dal giorno                                                                                                    |                    |
|                                                       |                                                      |                                                                                                    |                    |
| • Cor                                                 | <del>mpila la scheda, s</del>                        | elezionando dal menù a tendina degli eventi, quello che                                                                                                    | <del>) ti</del>    |
| rigu                                                  | <del>ıarda, e per il quale</del>                     | → attivi il volontariato.                                                                                                    |                    |
| Indirizzo P                                           | EC: <u>comune.casci</u>                              | na@postacert.toscara_it                                                                                                    |                    |
| Selezionat                                            | o l'evento ti appare                                 | <mark>∋ il bottone "<b>Crea Segreteria</b>"</mark>                                                                                                    |                    |
|                                                       | N. Ident. Sezion                                     | e - Denominyzione Sezione Tipologia Nº Myzzi Nº Mezzi<br>Mezzi/Attrezzature Associ Priv.                                                                                                    |                    |

| T T Aggiungi Reset                                                      |
|-------------------------------------------------------------------------|
|                                                                         |
|                                                                         |
| Si comunica che tali sezioni operative sono impiegate                   |
| dai giorno al giorno                                                    |
| La sima del fabbisogno è pari a complessivi Euro di cui:                |
| Euro     per il rimborso alle organizzazioni per le spese               |
| di cui all'art.14 del D.P.G.R. nº7/2006 di cui                          |
| per spese carourante mezzi/attrezzature                                 |
| perspese viaggio                                                        |
| Euro     per il rimborso di nº     datori di lavoro/Lavoratori autonomi |
| Segreteria presso cui saranno impienati i                               |
| volontari: Crea Segreteria                                              |
| Ente che rilascia l'attestato di impiego:                               |
| Ente al quale sono indirizzate le richieste di COMUNE CASCINA           |
| rimborso da parte delle 00.VV.:                                         |
| si ricinede che il<br>rilascio                                          |
| dell'autorizzazione                                                     |
| sia trasmesso al sequente indrizzo                                      |
| pec:                                                                    |
| Per qualsiasi                                                           |
| informazione in                                                         |
| merito contattare                                                       |
| ii seguente<br>numero di                                                |
| telefono:                                                               |
| Riferimento fax:                                                        |
| Il sottoscritto: (nome) (cognome)                                       |
|                                                                         |
|                                                                         |
|                                                                         |
|                                                                         |

 Selezionando il bottone "Crea Segreteria" si apre una finestra con semplici dati da compilare e selezionando "Conferma" si crea la segreteria necessaria per la registrazione dei volontari attivati

# NOTA: la creazione della segreteria è un passaggio obbligatorio senza il quale non va a buon fine la procedura di attivazione del volontariato

 Seleziona le sezioni di volontariato che intendi attivare e, per inserirle, seleziona il bottone verde "Aggiungi". Le sezioni attivabili, e visibili nel menù a tendina, sono quelle che hanno sede nell' ambito territoriale di competenza.

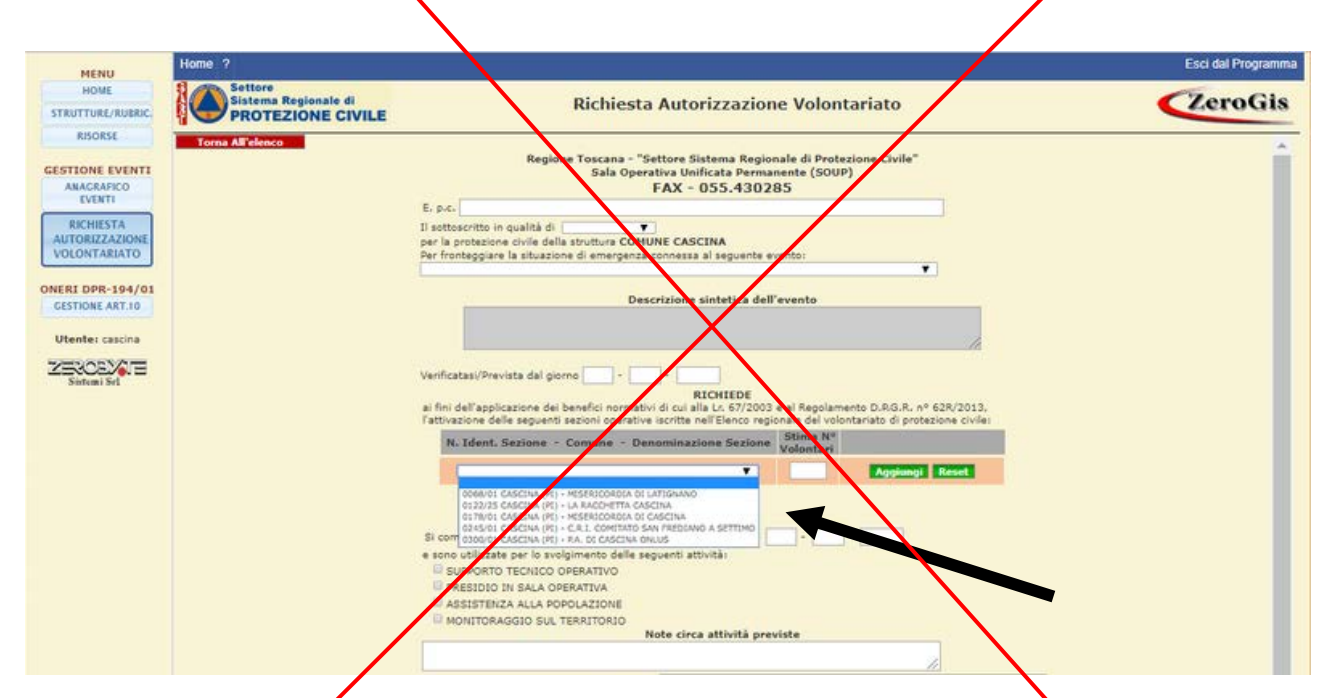

- Inserisci la data di impiego e l'attività per la quale vengono attivate le sezioni scelte
- La pagina di richiesta riporta in automatico : la segreteria di riferimento, l'Ente impiegante, che rilascerà l'attestato di partecipazione, e l'Ente attivante a cui vertanno inoltrate le richieste di rimborso del volontariato, ex art.10 DPR194/2001.
   Generalmente Ente attivante ed Ente impiegante coincidono
- Indica la località di impiego e se le squadre attivate sono impiegate direttamente ovvero a supporto al Comune ( questo vale solo se l'Ente attivante è una Provincia)
- Indicare l'indirizzo di posta elettronica certificata (PEC) e tutti gli altri riferimenti per eventuali contatti
- Salva e NON inoltrare se non hai completato la richiesta di attivazione. In questo caso la richiesta non ha ancora valore.
- Salva e INOLTRA se hai completato la richiesta di attivazione. A questo punto, dopo l'inoltro la richiesta è immodificabile. Per aggiungere eventuali ulteriori

sezioni, diverse da quelle già inserite, occorre procedere ad una nuova

#### <del>richiesta.</del>

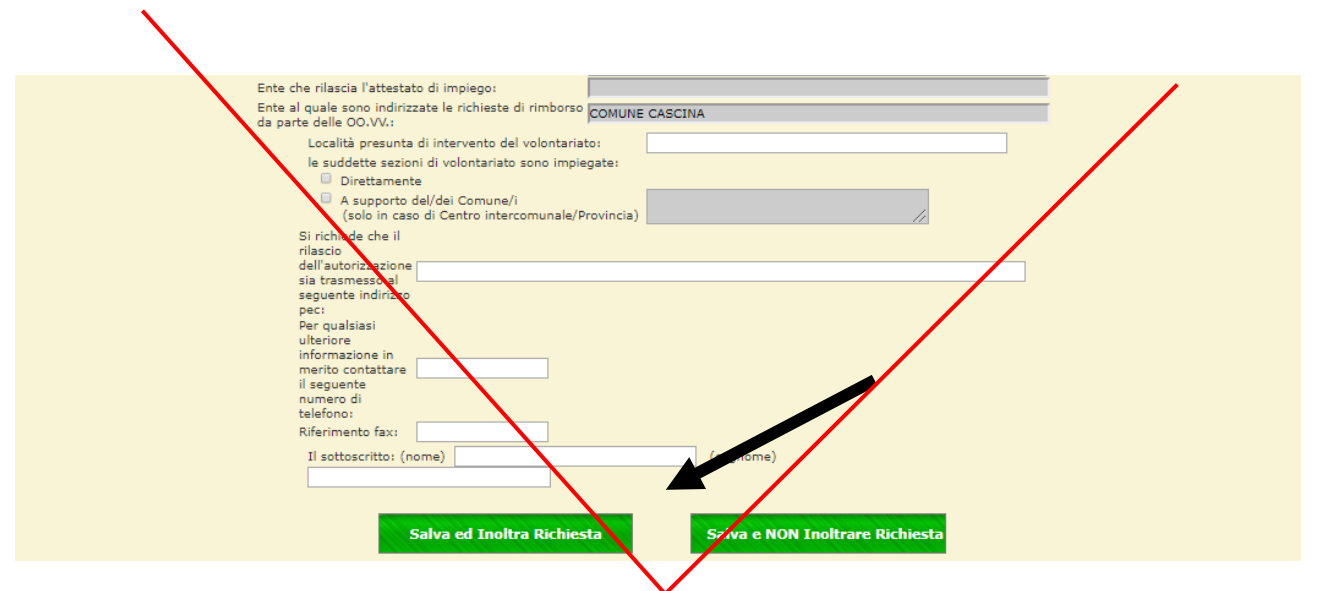

Controlla, selezionando il bottone ""Richiesta Autorizzazione volontariato" lo stato della richiesta inoltrata. Se risulta "Approvata" vuol dire che sono riconosciuti i benefici di legge per le sezioni di volontariato selezionate nella richiesta. In tal caso, nei giorni seguenti apparirà, a fianco della richiesta, il file in formato pot dell'autorizzazione firmata digitalmente.

| MENU             | Home Stampe Filtro Avanz     | ato ?            |                               |                         |             | Esci dal  | Programma |
|------------------|------------------------------|------------------|-------------------------------|-------------------------|-------------|-----------|-----------|
| HOME             | Settore<br>Sistema Regionale | 4                | Dichiesta Autorizzazione Vel  | ontariato               |             | Zer       | oGie      |
| STRUTTURE/RUBRIC | PROTEZIONE                   | IVILE            | Kichiesta Autorizzazione voit |                         |             | Let       | 0013      |
| RISORSE          |                              |                  | Nuova richiesta di attiva     | zione                   |             |           |           |
| GESTIONE EVENTI  |                              |                  | EVENTI EMERGENZIALI           | TERVENTI PROGRAMMATI    |             |           |           |
| ANAGRAFICO       |                              |                  | Numero Attivazioni: 2         |                         |             |           |           |
| EVENTI           | 10                           | Data Richiesta   | Struttura Richiedente         | Evento                  | IL Evento   | Stato     | File      |
| RICHIESTA        | 3372 📑                       | 29-10-2018 08:39 | COMUNE CASCINA                | CRITICITA' METEO        | <u>2299</u> | APPROVATO |           |
| VOLONTARIATO     | 3310 📑                       | 25-09-2018 15:20 | COMUNE CASCINA                | incendio di interfaccia | 2289        | APPROVATO |           |
| ONERI DPR-194/01 |                              |                  |                               |                         |             |           |           |
| GESTIONE ART.10  |                              |                  |                               |                         |             |           |           |
| Utente: cascina  |                              |                  |                               |                         |             |           |           |
| ZEXOBVIE         |                              |                  |                               |                         |             |           |           |
| istemi Srl       |                              |                  |                               |                         |             |           |           |

#### Procedura telefonica

Nel caso in cui si verificassero problemi nell'utilizzo delle procedure WEB, l'attivazione del Volontariato dovrà essere effettuata tramite telefono e perfezionata via web non appena sarà possibile. Per l'attivazione via telefono, il comune dovrà prendere contatti con la SOUP della Regione Toscana al n. 055/32684 in funzione h24.

### Allegato 3 PROCEDURE DI ATTIVAZIONE

**MISERICORDIA DI CASCINA** 

#### SEXONE DI VOLONTARIATO

| Home Slampe ?                                        |                   |                 |         | Esci dal Programma |
|------------------------------------------------------|-------------------|-----------------|---------|--------------------|
| Settore<br>Sistema Regionale di<br>PROTEXIONE CIVILE | Scheda Struttu    | ira             | •       | LeroGis            |
| TORNA ALL'ELENCO                                     | Struttur          | e Collegate     |         |                    |
| Dati Principali Altri Dati Tabelle C                 | urriculum Risorse | Personale       |         |                    |
| MISERICORDIA DI CASCINA<br>SEZIONE DI VOLONTARIATO   |                   |                 |         |                    |
| Risorsa                                              | Rif.              | Cod.<br>Univoco | Targa   | Quantità           |
| AMBULANZA DI TRASPORTO DI TIPO "A"                   | $\setminus$       | 00003377        | BN978BX | 1,0                |
| APPARATI VHF                                         | MISERICORDIE      | 00003379        |         | 2,0                |
| AUTOBUS FINO A 9 POSTI                               | 9                 | 00003281        | CE991DN | 1,0                |
| AUTOBUS FINO A 9 POSTI                               |                   | 00010834        | CY173ST | 1,0                |
| BARELLA TOBOGA                                       |                   | 00003378        |         | 1,0                |
| COPERTE                                              |                   | 00003275        |         | 20,0               |
| FUORISTRADA                                          | NO                | 00003277        | AS022GB | 1,0                |
| GRUPPO ELETTROGENO                                   | 1,2               | 00003264        |         | 1,0                |
| MOTOPOMPA - IDROVORA                                 | 600               | 00003266        |         | 1,0                |
| PANCA                                                |                   | 00003274        |         | 4,0                |
| QUADRO ELETTRICO                                     |                   | 00003272        |         | 1,0                |
| QUADRO ELETTRICA                                     |                   | 00003273        |         | 1,0                |
| RIMORCHIO LE GERO - APPENDICE                        | 9                 | 00003278        | A987647 | 1,0                |
| SERBATOL PER ACQUA POTABILE                          | 300               | 00003267        |         | 1,0                |
| TAVOLO                                               |                   | 00003276        |         | 2,0                |
| TENDA PNEUMATICA                                     | 10                | 00003268        |         | 1,0                |
| TORRE FARO                                           | 6                 | 00003265        |         | 1,0                |
| VEICOLO TRASPORTO DISABILI                           |                   | 00003279        | BN979BX | 1,0                |

INSERITO IL: ---

ULTIMA MODEFICA EFFETTUATA IL: 27-09-2014

#### P.A. CASCINA

#### SEZIONE DI VOLONTARIATO

| Settore<br>Sistema Regionale di<br>PROTEZIONE CIVILE Sched | a Struttu | ra              |          | Zero     |
|------------------------------------------------------------|-----------|-----------------|----------|----------|
| ORNA ALL'ELENCO Strutture Collegate                        |           |                 |          |          |
| ti Principali Altri Dati Tabelle Curriculum                | Risorse   | Personale       |          |          |
| A. DI CASCINA ONLUS<br>EZIONE DI VOLONTARIATO              |           |                 |          | /        |
| Risorsa                                                    | Rif.      | Cod.<br>Univoco | Targa    | Quantità |
| AMBULANZA DI TRI SPORTO DI TIPO "A"                        |           | 00002178        | DD039AR  | 1,0      |
| AMBULANZA DI TRASPORTO DI TIPO "A"                         |           | 00016649        | EK138YM  | 1,0      |
| AMBULANZA DI TRASPORTO DI TIPO "A"                         |           | 00016650        | EA026XF  | 1,0      |
| AMBULANZA DI TRASPORTO DI TIPO "A"                         |           | 00016651        | DR833MP  | 1,0      |
| APPARATI VHF                                               | 56327     | 00002179        |          | 2,0      |
| APPARATI VHF                                               | 56311     | 00002180        |          | 1,0      |
| APPARATI VHF                                               | 56321     | 00071825        |          | 1,0      |
| AUTOCARRO GENERICO                                         | 42,5      | 80015318        | AJF735   | 1,0      |
| AUTOVEICOLO                                                | 9         | 00002177        | BV982RZ  | 1,0      |
| AUTOVEICOLO                                                | 5         | 00016641        | BH115YZ  | 1,0      |
| AUTOVEICOLO                                                | 5         | 00016642        | BZ756AZ  | 1,0      |
| AUTOVEICOLO                                                | × 5       | 00016646        | DL824FV  | 1,0      |
| AUTOVESCOLO                                                |           | 00016648        | AS36788  | 1,0      |
| FUORISTRADA                                                |           | 00002175        | FIK31257 | 1,0      |
| GRUPPO ELETTROGENO                                         | 2         | 00002160        |          | 1,0      |
| LETTO DA CAMPO - BRANDINA                                  |           | 00002174        |          | 10,0     |
| MOTOPOMPA - IDROVORA                                       | 2400      | 00002165        |          | 1,0      |
| PUNTO LUCE                                                 |           | 00002171        |          | 1,0      |
| RIMORCHIO                                                  | 4,6       | 00002176        | PI13213  | 1,0      |
| ROULOTTE                                                   | 4         | 00002172        | P18228   | 1,0      |
| VEICOLO TRASPORTO DISABILI                                 |           | 00016640        | BM917WB  | 1,0      |
| VEICOLO TRASPORTO DISABILI                                 |           | 00016643        | DH744KN  | 1,0      |
| VEICOLO TRASPORTO DISABILI                                 |           | 00016645        | CP137RX  | 1,0      |
| VEICOLO TRASPORTO DISABILI                                 |           | 00016647        | DR12958  | 1,0      |
| VELCOLO TRASPORTO DISABILI                                 |           | 00016652        | FF109JT  | 1,0      |
| VEICOLO TRASPORTO DISABILI                                 |           | 00016653        | EM238NB  | 1,0      |
| VEICOLO TRASPORTO DISABILI                                 |           | 00016654        | DW570CA  | 1,0      |
| VEICOLO TRASPORTO ORGANI, EMODERIVATI                      |           | 00016644        | BS196ZA  | 1,0      |

**CRI CASCINA** 

#### SEZIONE DI VOLONTARIATO

| Stampe ?                                             |                    |           |          | Esci dal Prog |
|------------------------------------------------------|--------------------|-----------|----------|---------------|
| Settore<br>Sistema Regionale di<br>PROTEZIONE CIVILE | Scheda Struttu     | ra        | •        | Zero          |
| INA ALL'ELINCO                                       |                    |           |          |               |
|                                                      | Strutture          | Collegate | /        |               |
| i Principali Atri Dati Tabelle                       | Curriculum Risorse | Personale |          |               |
| R.I. COMITATO SAN FRED                               | IANO A SETTIMO     |           |          |               |
| Risprsa                                              | Rif.               | Cod.      | Targa    | Quantità      |
| AMBULANZA DI TRASPORTO DI TIPO "A"                   |                    | 00002939  | CR115483 | 1,0           |
| AMBULANZA DI TRASPORTO DI TIPO "A"                   |                    | 00002741  | CRIA022C | 1,0           |
| AMBULANZA DI TRASPORTO DI TIPO 4"                    |                    | 00012169  | CRI121AA | 1,0           |
| AMBULANZA DI TRASPORTO DI TIPO "A"                   |                    | 90015044  | CR1590AD | 1,0           |
| AMBULANZA DI TRASPORTO DI TIPO "A"                   |                    | 00016033  | CR1373AE | 1,0           |
| AMBULANZA DI TRASPORTO DI TIPO "A"                   |                    | 00016880  | CR1624AE | 1,0           |
| AMBULANZA DI TRASPORTO DI TIPO "A"                   |                    | 00016881  | CRI912AE | 1,0           |
| AMBULANZA DI TRASPORTO DI TIPO "A"                   |                    | 00017053  | CRI317AF | 1,0           |
| AMBULANZA DI TRASPORTO DI TIPO "A"                   |                    | 00018225  | CR1750AF | 1,0           |
| AMBULANZA DI TRASPORTO DI TIPO "B"                   | Х                  | 00011243  | CRIA980B | 1,0           |
| AUTOBUS FINO A 9 POSTI                               |                    | 00010344  | CRIA067D | 1,0           |
| AUTOBUS OLTRE A 9 POSTI                              |                    | 00012175  | CRIA112D | 1,0           |
| AUTOBUS OLTRE A 9 POSTI                              | 51                 | 00012176  | CR1645AB | 1,0           |
| AUTOBUS OLTRE A 9 POSTI                              | 53                 | 00015046  | CRI631AD | 1,0           |
| AUTOVEICOLO                                          | 5                  | 00015045  | CRIA227D | 1,0           |
| AUTOVEICOLO                                          | 5                  | 00016032  | CR1240AE | 1,0           |
| AUTOVEICOLO                                          | 5                  | 00018226  | CRI913AF | 1,0           |
| BARELLA TOBOGA                                       |                    | 00002951  |          | 1,0           |
| COPERTE                                              |                    | 00014204  |          | 2,0           |
| FUORISTRADA                                          | NO                 | 00002932  | CRIA2389 | 1,0           |
| FUORISTRADA                                          | NO                 | 00011245  | CR1298AC | 1,0           |
| FUORISTRADA                                          | NO                 | 00016927  | CR.061ZA | 1,0           |
| GRUPPO ELETTROGENO                                   | 2,25               | 00002869  |          | 1,0           |
| GRUPPO ELETTR DEENO                                  | 2,25               | 00013981  |          | 1,0           |
| MOTOPOMPA IDROVORA                                   | 1200               | 00012167  |          | 1,0           |
| MOTOPOMIA - IDROVORA                                 | 1200               | 00013980  |          | 1,0           |
| RIMORCHIO LEGGERO - APPENDICE                        | 0                  | 00002950  | CR10696  | 1,0           |
| RIMORCHIO LEGGERO - APPENDICE                        | 8.75               | 00012166  | CRIX007A | 1,0           |
| RIMORCHIO LEGGERO - APPENDICE                        | 16,45              | 00016882  | CRIX268A | 1,0           |
| RIMORCHIO LEGGERO - APPENDICE                        | 4,5                | 00016928  | CR10386  | 1,0           |
| VEICOLO TRASPORTO DISABILI                           |                    | 00002942  | CRIA1272 | 1,0           |

INSERTO IL. ---

ULTIMA MOBIFICA EFFETTUATA EL 28-01-2019

#### LA RACCHETTA

#### SEZIONE DI VOLONTARIATO

| PROTEZIONE CIVILE               | Scheda Struttur             | а                  | Zero          |
|---------------------------------|-----------------------------|--------------------|---------------|
| RNA ALL'ELENCE                  | Strutture                   | Collegate          |               |
| ti Principali Altri Dati Tabell | e Curriculum Risorse Person | ale                |               |
| A RACCHETTA CASCINA             |                             |                    |               |
| Risorsa                         | Rif.                        | Cod.<br>Univoco Ta | arga Quantità |
| ANTENNE VHF                     | PONTE RACCHETTA             | 00015856           | 1,0           |
| APPARATI VHF                    | PONTE RACCHETTA             | 00015855           | 5,0           |
| APPARATI VHF                    | AIR REGIONE TOSCANA         | 00015857           | 2,0           |
| AUTOBUS FINO A 9 POSTI          | 9                           | 00016771 CF        | 665K 1,0      |
| AUTOVEICOLO                     | 4                           | 00010923 PG5       | 82547 1,0     |
| FUORISTRADA                     | SI SCARRABLE                | 00015792 AR        | 71DM 1,0      |
| FUORISTRADA                     | SI SCARRABILE               | 00015793 ZA        | 583DD 1,0     |
| FUORISTRADA                     | SI SCARRABILE               | 00016931 ZA        | 755AX 1,0     |
| FUORISTRADA                     | ST SCARRABILE               | 00016932 CP        | 284EJ 1,0     |
| MOTOPOMPA - IDROVORA            | 500                         | 00015847           | 1,0           |
| MOTOPOMPA - IDROVORA            | 800                         | 00016772           | 1,0           |
| MOTOSEGA                        |                             | 00015854           | 1,0           |
| POMPA A IMMERSIONE              | 150                         | 00015849           | 1,0           |
| POMPA A IMMERSIONE              | 150                         | 00015850           | 1,0           |
| POMPA A IMMERSIONE              | 150                         | 00015851           | 1,0           |
| POMPA A IMMERSIONE              | 150                         | 00015852           | 1,0           |
| POMPA A IMMPRSIONE              | 150                         | 00015853           | 1,0           |
| RIMORCHIO                       | 6                           | 00014460 AE        | 13225 1,0     |
| TORRE FARO                      | 400                         | 00015848           | 1,0           |
|                                 |                             |                    |               |

### Allegato 4 SCHEDE EVENTO TIPO

In questa sezione vengono riassunte come promemoria le principali attività e riferimenti nei casi dei vari eventi che si possono manifestare sul territorio.

#### **INCENDIO BOSCHIVO**

Nel caso di comunicazione di un incendio boschivo, mettiti in contatto con il Centro Operativo Provinciale (C.O.P.) 050/3160126.

Qualora questo sia irraggiungibile, contatta la S.O.U.P. (800425425) della Regione Toscana e segnalare loro la località e l'area interessata dall'incendio, rimanendo a disposizione per eventuale supporto, in quanto la gestione dell'evento è già strutturata ed organizzata dal servizio A.I.B. Provinciale.

Al Ce.Si. del Comune può essere richiesto il supporto per un'azione più efficace dell'intervento. Come previsto dal Piano Provinciale AIB, il Comune:

1 – Può avere istituito proprie squadre AIB anche con la partecipazione del volontariato.

2 - Assicura la logistica ed il vettovagliamento per le squadre AIB.

3 – Fornisce mezzi e attrezzature di supporto alle operazioni di AIB su richiesta del Direttore delle Operazioni di Spegnimento.

#### **INCENDIO BOSCHIVO DI INTERFACCIA**

Nel caso in cui un incendio boschivo diventi incendio di interfaccia e cioè interessi o minacci:

- un insediamento civile, rurale o industriale;
- delle infrastrutture stradali con significativa intensità di traffico;
- delle linee elettriche ad alta ed altissima tensione,

La S.O.U.P. della Regione Toscana o il Centro Operativo Provinciale (C.O.P.) può contattare il Ce.Si. per inibire l'accesso alle aree interessate dall'incendio, assistenza alla popolazione evacuata o adottare provvedimenti preventivi necessari a ridurre o a mitigare i danni conseguenti la possibile estensione dell'incendio.

Il sindaco valuta se attivare il Centro operativo Comunale il quale manterrà un costante flusso informativo con il C.O.P. e Ce.Si. Provinciale al fine di offrire il massimo supporto nella gestione dell'evento mantenendo informato il responsabile del servizio.

Si ricorda che attualmente la pianificazione comunale non prevede ancora specifiche procedure per gli incendi di interfaccia, tuttavia le azioni che il Ce.Si. può offrire devono essere indirizzate al supporto degli organi suddetti competenti alla gestione della criticità:

- I'inibizione alle aree interessate dall'incendio;
- l'assistenza alla popolazione evacuata;
- l'adozione dei provvedimenti preventivi necessari a ridurre o mitigare i danni conseguenti la possibile estensione dell'incendio alle aree al di fuori della zona operativa (ambito nel quale operano le strutture AIB e VVF di spegnimento).

Il Servizio di Protezione Civile Comunale prende visione del bollettino rischio incendi emesso quotidianamente dal Lamma e soprattutto nei periodi di maggior rischio presidia il territorio con la collaborazione delle associazioni di volontariato in modo da poter garantire un pronto intervento in caso di necessità.

#### **EVENTO SISMICO**

Alla notizia di un terremoto che avuto epicentro o risentimento nel territorio del Comune di Cascina, è necessario verificare le caratteristiche del sisma:

• Collegarsi al sito dell' I.N.G.V. (<u>www.ingv.it</u>) nella sezione "Terremoti recenti", cliccare sul terremoto d'interesse, e in particolare guardare la magnitudo e i comuni più vicini all'epicentro. (Si tenga conto che tra l'evento e la pubblicazione possono intercorrere anche diversi minuti, vedi anche scheda monitoraggio allegata).

Recuperare quante più informazioni possibili per cercare di capire l'entità
dell'evento, sia contattando:

le associazioni di volontariato locale;

IVV.FF. e altri soggetti eventualmente riportati nelle schede comunali.

 Informare il Ce.Si. Provinciale e concordare l'eventuale emissione di SEGNALAZIONE CRITICITA'.

Nel caso di risentimento significativo sulla popolazione ed in particolar modo se sono segnalati danni:

a) far convocare immediatamente al Sindaco l'Unità di crisi Comunale/COC.

b) informare il Ce.Si. Provinciale concordando le eventuali attività richieste specifiche.

c) richiedere il presidio della sala operativa da parte del Volontariato.

d) mantenere il flusso informativo con le varie componenti del sistema Protezione Civile, concordando con il sindaco tutte le ulteriori attività da svolgere fino al termine del monitoraggio del territorio o dell'emergenza, come ad esempio l'attivazione del volontariato, segnalazione criticità, attivazione risorse, ecc...

#### **EMERGENZE AMBIENTALI**

Il Ce.Si. Comunale chiede l'intervento di tutte le forze necessarie a far fronte all'evento ed in particolare dei VV.FF. e dell'ARPAT (\*).

Il sindaco valuterà se convocare l'UDC/COC e il Ce.Si segnalerà la criticità alla Provincia.

Se l'evento comporta, per gravità ed estensione la necessità di una gestione complessa:

Supportare il Sindaco sull'opportunità di aprire l'UDC/COC;

• Fare segnalazione Criticità al Ce.Si. Provinciale.

(\*) Il servizio è attivabile H24 al numero unico emergenze ambientali 055 32061 055-7979 (fax 055419291) Arpat Protezione Civile di Firenze

#### **RICERCA PERSONE DISPERSE**

Si può verificare all'interno del territorio del Comune, la necessità di provvedere al supporto della ricerca di persone disperse.

In caso di ricerca di persona scomparsa, le attività sul campo sono coordinate e condotte dalla Prefettura attraverso i VVF e Forze dell'Ordine (FF.OO) seguendo le indicazioni del Piano Persone Scomparse della Prefettura, mentre alla Protezione Civile locale è chiesto il supporto logistico a tale attività.

Al ricevimento di una segnalazione si possono presentare i seguenti casi:

Comunicazione da parte del coordinatore delle ricerche di supporto logistico

• Comunicazione da qualsiasi altra fonte, in tal caso:

• Richiedere tutte le informazioni necessarie per chiarire la segnalazione e invitare l'interlocutore a chiamare direttamente il 115 per attivare ufficialmente le procedure di ricerca.

Telefonare ugualmente al 115 segnalare l'evento e attendere le loro
valutazioni conseguenti.

• Contattare il Sindaco del Comune interessato, per informarlo sull'eventuale attivazione del sistema di ricerca.

• Rimanere a disposizione per mantenere il flusso informativo.

In caso di richiesta di supporto da parte del VV.FF.

• Avvisare il Sindaco per predisporre nel Comune una struttura idonea come punto di comando avanzato da dove verranno coordinate le operazioni di ricerca, invitandolo ad essere presente e ad attivate l'Unità di Crisi Comunale.

Informare il responsabile del servizio Protezione Civile del Comune

# 8 RUBRICA

## SERVIZIO PROTEZIONE CIVILE

## **CENTRO SITUAZIONI COMUNE DI CASCINA**

### **RUBRICA**

### **PAGINA RISERVATA**

Materiali, password. PIN e PUK

Riservati Omissis

IN QUESTO ALLEGATO <del>DEVONO ESSERE</del> SONO INSERITI I NUMERI DI TELEFONO IMPORTANTI DEI REFERENTI DELLE FUNZIONI, DEGLI ENTI DA CONTATTARE PER IL COORDINAMENTO DELLE OPERAZIONI DI SOCCORSO, E DELLE PERSONE CHE VIVONO IN GOLENA.

QUESTO ALLEGATO DEVE ESSERE COSTANTEMENTE AGGIORNATO

Vedi Allegato 7 Manuale CeSi Estratto Rubrica –Dati Sensibili

In questo allegato la rubrica viene interamente soppressa e inserita in un allegato apparte Allegato 7 Manuale CeSi Estratto Rubrica –Dati Sensibili

# 9 ALLEGATI

- Allegato 1 COMUNICAZIONE DI AVVENUTA APERTURA DEL COC
- Allegato 2 MANUALE D'USO SART
- Allegato 3 MODELLO "D" SCHEDA DI REGISTRAZIONE VOLONTARIATO
- Allegato 4 DIARIO DI SALA Scheda Monitoraggio
- Allegato 5 COMUNICAZIONI
- Allegato 6 RELAZIONE FINALE

Allegato 7 ELENCO QUESTI POSSIBILI DA FARE IN CASO DI INCIDENTI TRASPORTO/INDUSTRIALE
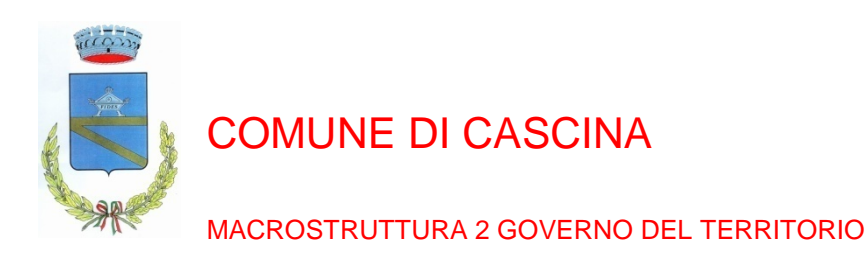

Al CeSi della Provincia di Pisa Fax n. 0557349051 <u>cesi@provincia.pisa.it</u>

Regione Toscana soup@regione.toscana.it tel. 05532684

Prefettura di Pisa Fax n. 050549666 Protcivile.pref\_pisa@interno.it

Numero evento .....

Si comunica che a seguito dell'emissione dell'allerta meteo codice ....., emessa il giorno ....., il giorno ....., su indicazione del Sindaco, è stato attivato il COC.

Il coordinamento è operativo presso il magazzino comunale in Via Della Repubblica Cascina, con i seguenti recapiti telefonici:

- fax 050719288
- tel. .....
- .....

Cascina il .....

Il Responsabile .....

9.2 Allegato 2

## MANUALE D'USO SART

#### 9.2.1 PREMESSA

questo manuale fornisce una guida dettagliata sull'utilizzo della piattaforma in particolare su tutte le procedure relative all'attivazione del volontariato l'impegno emergenza e l'eventuale gestione delle richieste di rimborso compilate dalle associazioni.

#### **1 ATTIVAZIONE VOLONTARIATO**

spiega come attivare il volontariato su un evento in atto:

- 1.1 Accesso alla piattaforma start 1.2 Consultazione storico schede attivazione
- 1.3 Creazione di una scheda
- 1.4 Inoltro della scheda in Regione
- 1.5 Procedura telefonica

#### **2 GESTIONE SEGRETERIA**

spiega come impegnare in segreteria il volontariato attivato dalla regione

- 2.1 accesso al menù della segreteria
- 2.2 Preaccreditamento in segreteria
- 2.3 accreditamento in segreteria
- 2.4 gestione degli accreditamenti
- 2.5 gestione delle comunicazioni
- 2.6 gestione degli interventi
- 2.7 fine impiego

#### **3 RICHIESTE RIMPORSO**

spiega come gestire le richieste di rimborso compilate dalle associazioni:

- 3.1 accesso alle richieste di rimborso
- 3.2 richiesta di rimborso non corretta
- 3.3 inoltro in regione della richiesta
- 3.4 richiesta di rimborso rifiutata

#### 9.2.2 ATTIVAZIONE VOLONTARIATO

#### 1.1 accesso alla piattaforma SART

Attraverso le utenze in proprio possesso ( nome utente e password contenute all'interno del capitol 9 dell'Allegato 7 Manuale CeSi Dati Sensibili)) è possibile effettuare l'accesso alla piattaforma start (ogni tipologia di utente a funzionalità e obiettivi differenti nel sistema)

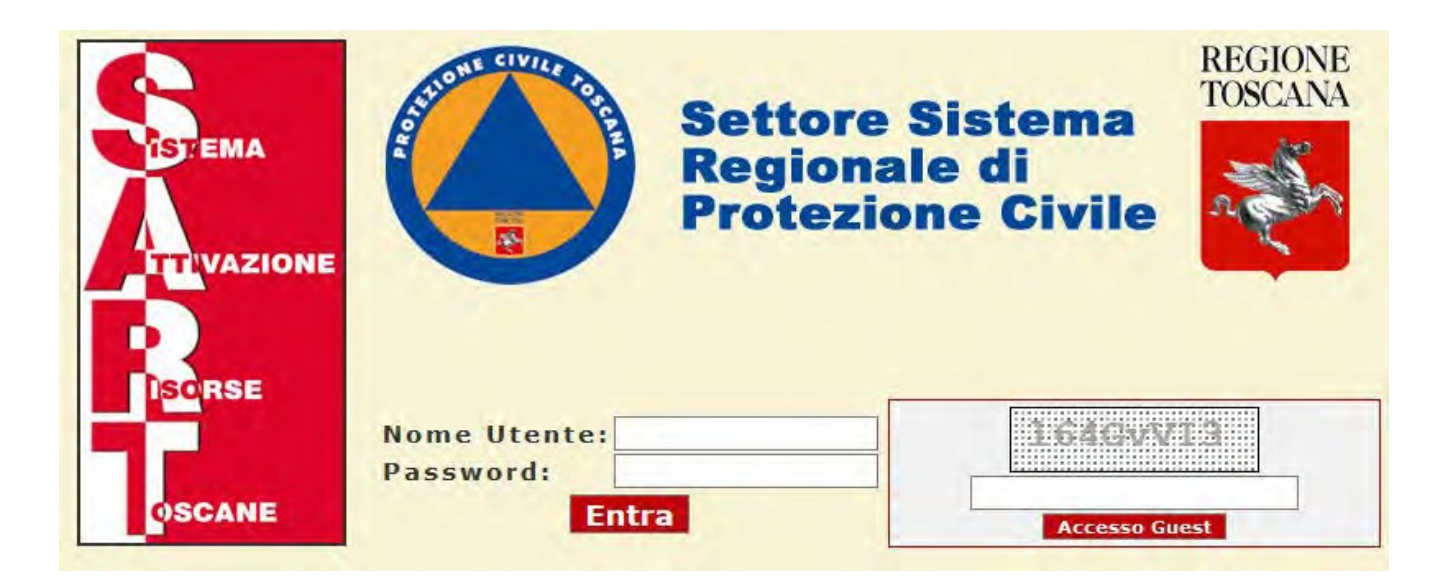

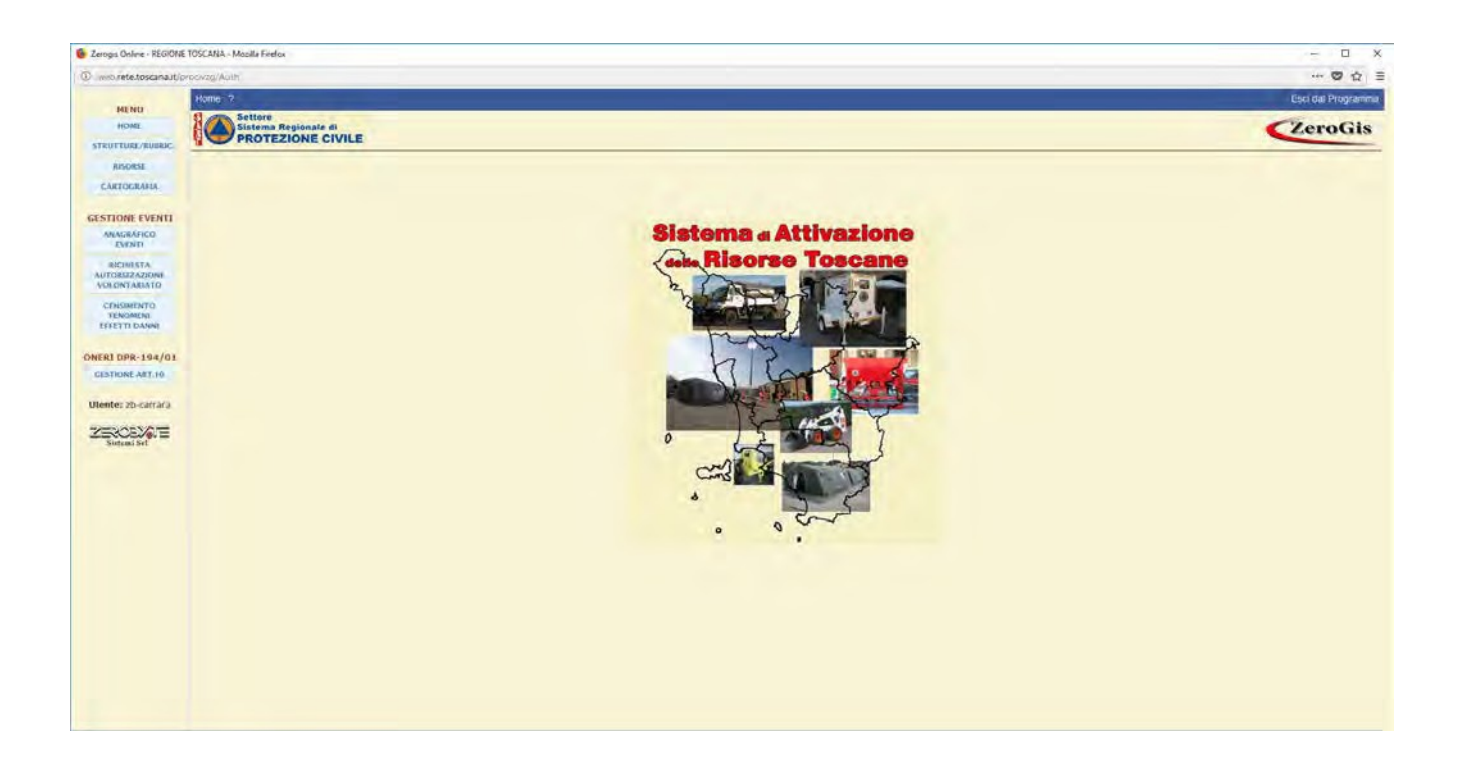

#### 1.2 Consultazione Storico schede attivazione

Consultazione schede cliccando sul pulsante

RICHIESTA AUTORIZZAZIONE VOLONTARIATO

si accede all'elenco delle richieste già

¥

compilate sia quelle ancora in caso DA INVIARE (in lettura/scrittura) sia quelle già inoltrata alla Regione (in stato DA PROVARE/ APPROVATO/ RISULTATO/ ANNULLATO in sola lettura.

| Numero Attivozioni: 6 |                                                           |                      |           |              |      |  |  |  |  |  |
|-----------------------|-----------------------------------------------------------|----------------------|-----------|--------------|------|--|--|--|--|--|
| 10 Data Kichiesta     | Struttura Richiedente                                     | Evento.              | ID Evento | Stato        | File |  |  |  |  |  |
| 2727 05-12-2017 10:07 | PROVINCIA FIRENZE                                         | CRITICITA' METEO     | 2058      | APPROVATO    |      |  |  |  |  |  |
| 2726 05-12-2017 09:59 | COMUNE DI FIGLINE E INCESA VILL'ARRIO                     |                      | 2058      | APPROVATO    |      |  |  |  |  |  |
| 2725 04 10 2017 08:31 | GRUPPO OPERATIVO DI COORD. REGIONALE PER LE MAXIEMERGENZE | EMERGENZA UMANITARIA | 2030      | DA INVIAN-   |      |  |  |  |  |  |
| 2724 20-06-2017 13:02 | GRUPPO OPERATIVO DI COORD. REGIONALE PER LE MARIEMERGENZE | EMERGENZA UMANITARIA | 2056      | APPROVATO    |      |  |  |  |  |  |
| 2723 19-06-2017 08:09 | GRUPPO OPERATIVO DI COORD. REGIONALE PER LE MAXIEMERGENZE | EMERGENZA UMANITARIA | 2056      | DA APPROVARE |      |  |  |  |  |  |
| 2722 17-03-2017 09:32 | REGIONE TOSCANA - PROTEZIONE CIVILE                       |                      | 2055      | APPROVATO    |      |  |  |  |  |  |

#### 1.3 CREAZIONE di una scheda

per CREARE nuova richiesta cliccare su uno dei due tasti presenti in cima alla videata di elenco:

EVENTI EMERGENZIALI

tutti i tipi di eventi inseriti come emergenziali

INTERVENTI PROGRAMMATI

per tutti i tipi di eventi inseriti come esercitazione

Nell'inserimento di una richiesta che un evento un agenziale e sistema chiede:

#### un destinatario aggiuntivo la richiesta

E, p.c. il ruolo di chi Compila la scheda (referente o responsabile) \* campo obbligatorio Il sottoscritto in qualità di L'emergenza a cui legare la richiesta \*campo obbligatorio Per fronteggiare la situazione di emergenza connessa al seguente evento:

#### la sezione il numero dei relativi volontari impegnati nell'emergenza \*campo obbligatorio

| N. Ident. Sezione - Comune - Denominazione Sezione | Stima Nº<br>Volontari |                |
|----------------------------------------------------|-----------------------|----------------|
|                                                    |                       | Aggiungi Reset |

N.B. Ogni utenza potrà selezionare solo le sezioni del proprio territorio di competenza il giorno del quale la sezione impegnata nell'emergenza \*campo obbligatorio

\_

¥

Si comunica che tali sezioni operative sono impiegate dal giorno

#### i tipi di attività svolta nella sezione di Questa emergenza \*campo obbligatorio

e sono utilizzate per lo svolgimento delle seguenti attività:

SUPPORTO TECNICO OPERATIVO

PRESIDIO IN SALA OPERATIVA

ASSISTENZA ALLA POPOLAZIONE

MONITORAGGIO SUL TERRITORIO

la segreteria associata all'attività (comparirà in automatico se presente, altrimenti andrà creata)

#### \*campo obbligatorio

Segreteria presso cui saranno impiegati i volontari:

Crea Segreteria

N.B. Quell'ora non sia presente una segreteria nella tendina di selezione, l'utente può crearneuna associare la richiesta autorizzazione volontariato a tale segreteria

| Creazione Segrete                                                                        | ria      | ×      |
|------------------------------------------------------------------------------------------|----------|--------|
| Creazione Segrete<br>Provincia:<br>Comune:<br>Desc. Agg. Segreteria:<br>Data Segreteria: |          | ×      |
|                                                                                          | Conferma | Chiudi |

#### la località dell'intervento svolto dalla sezione

Località presunta di intervento del volontariato: la tipologia dell'intervento svolto dalla sezione \*campo obbligatorio le suddette sezioni di volontariato sono impiegate:

Direttamente

che si terrà presso:

🔲 A supporto del/dei Comune/i

(solo in caso di Centro

intercomunale/Provincia)

un indirizzo PEC a cui inoltrare l'autorizzazione seguente alla richiesta \*campo obbligatorio

| Si richiede che il rilascio                                                                                            |                      |                  |         |
|----------------------------------------------------------------------------------------------------|----------------------|------------------|---------|
| trasmesso al seguente                                                                                                  |                      |                  |         |
| indirizzo pec:                                                                                                    |                      |                  |         |
| l riferimenti (telefono e fax) del compilatore della i                                                                 | <b>ichiesta</b> *cam | po obbligatoric  | )       |
| Per qualsiasi ulteriore<br>informazione in merito<br>contattare il seguente numero<br>di telefono:<br>Riferimento fax: |                      |                  |         |
| Nome e cognome del compilatore della richiesta                                                                         | *campo obblig        | jatorio          |         |
| Il sottoscritto: (nome)                                                                                                | (cognome)            |                  |         |
|                                                                                                    |                      |                  |         |
| Nell'inserimento di una richiesta per un intervento destinatario aggiuntivo della richiesta                            | programmato          | il sistema richi | iede un |
| E, p.c.                                                                                                    |                      |                  |         |
| il ruolo di chi Compila la scheda referente o resp                                                                     | onsabile *can        | npo obbligatori  | 0       |
| Il sottoscritto in qualità di 🛛 💌                                                                                      |                      |                  |         |
| l'attività cui è legale la richiesta *campo obbligato                                                                  | orio                 |                  |         |
| In occasione della seguente attività di protezione civi                                                                | e:                   |                  |         |
|                                                                                                    |                      |                  | *       |
| Data e luogo dell'attività a cui legare la richiesta                                                                   | *campo obblig        | gatorio          |         |
| dal giorno 21 - 10 - 2016                                                                                              |                      |                  |         |
| al giorno (GG-MM-AAAA)                                                                                                 |                      |                  |         |

la sezione il numero dei relativi volontari impegnati nell'attività\*campo obbligatorio

| N. Ident. Sezione - Comune - Denominazione Sezione | N° MAX<br>Volontari<br>imp. | N° MAX<br>Volontari<br>ART.9 |                |
|----------------------------------------------------|-----------------------------|------------------------------|----------------|
| ×                                                  |                             |                              | Aggiungi Reset |

#### La sezione del numero dei relativi mezzi impegnati nell'attività\*campo obbligatorio

| N. Ident. Sezione - Denominazione Sezione | Tipologia<br>Mezzi/Attrezzature | Nº Mezzi<br>Assoc | N° Mezzi<br>Priv. |                |
|-------------------------------------------|---------------------------------|-------------------|-------------------|----------------|
|                                           | <b>•</b>                        |                   |                   | Aggiungi Reset |

#### i giorni cui la sezione impegnato nell'attività \*campo obbligatorio

| Si comunica che tali sezioni operative sono impiegate |  |   |  |   |  |           |  |   |  |   |  |
|-------------------------------------------------------|--|---|--|---|--|-----------|--|---|--|---|--|
| dal giorno                                            |  | - |  | - |  | al giorno |  | - |  | - |  |

#### i dettagli della spesa affrontata nella sezione per questa attività\*campo obbligatorio

| La stima del 1 | fabbisogno è pari a co    | mplessivi Euro               | di cui:                              |
|----------------|---------------------------|------------------------------|--------------------------------------|
| • Euro         |                           | per il rimborso alle organiz | zazioni per le spese                 |
| di cui a       | all'art.14 del D.P.G.R. n | °7/2006 di cui               |                                      |
| 0              |                           | per spese carburante me      | zzi/attrezzature                     |
| 0              |                           | per spese viaggio            |                                      |
| • Euro         |                           | per il rimborso di nº        | datori di lavoro/Lavoratori autonomi |

# La segreteria associata all'attività comparirà in automatico se presente altrimenti andrà creata \*campo obbligatorio

Segreteria presso cui saranno impiegati i volontari: N.B. Qualora non sia presente una segreteria nella tendina di selezione, l'utente può crearne

una e associare la richiesta autorizzazione volontariato a tale segreteria +

| Creazione Segreteria   |          | ×      |
|------------------------|----------|--------|
| Provincia:             |          | T      |
| Comune:                |          | •      |
| Desc. Agg. Segreteria: |          |        |
| Data Segreteria:       |          |        |
|                        |          |        |
|                        |          |        |
|                        |          |        |
|                        |          |        |
|                        |          |        |
|                        |          |        |
|                        |          |        |
|                        |          |        |
|                        |          |        |
|                        | Conferma | Chiudi |

#### Indirizzo Pec a cui inoltrare la successione seguente alla richiesta

| Si richiede che il rilascio |  |
|-----------------------------|--|
| dell'autorizzazione sia     |  |
| trasmesso al sequente       |  |
| indirizzo pec:              |  |

#### i riferimenti telefono e fax del compilatore della richiesta

| Per qualsiasi ulteriore<br>informazione in merito<br>contattare il seguente numero<br>di telefono: |  |
|----------------------------------------------------------------------------------------------------|--|
| Riferimento fax:                                                                                   |  |

#### nome cognome del compilatore della richiesta

Entrambe tipologia di richiesta cliccando sul pulsante

Il sottoscritto: (nome) (cognome)

Salva e NON Inoltrare Richiesta <sub>la</sub>

scheda verrà registrata in archivio è stato DA INVIARE e potrà essere modificate o eliminate in qualsiasi momento

#### 1.4 INOLTRO DELLA SCHEDA IN REGIONE

In entrambe le tipologie di richiesta cliccando sul pulsante Salva ed Inoltra Richiesta

la

scheda verrà registrata in archivio stato DA APPROVARE passerà in sola lettura(l'ente può solo annullarla prima che venga approvata o rifiutata dalla regione).

#### 1.5 Procedura telefonica

Nel caso in cui si verificassero problemi nell'utilizzo delle procedure WEB, l'attivazione del Volontariato dovrà essere effettuata tramite telefono e perfezionata via web non appena sarà possibile. Per l'attivazione via telefono, il comune dovrà prendere contatti con la SOUP della Regione Toscana al n. 055/32684 in funzione h24

## **RISORSE VOLONTARIATO**

| ASSOCIAZIONE      | TENDE M. | GENERATORI | BRANDE | PUNTI LUCE | TORRI FARO | AUTO | TRASP.DIS. | AUTOCARRI | AUTOBOTTI | FUORISTR. | CARRELLI | MOTOP./ IDROV. | AMBULANZE A | AMBULANZE B | SPARGISALE | LAMA NEVE | ANTENNE | RADIO |
|-------------------|----------|------------|--------|------------|------------|------|------------|-----------|-----------|-----------|----------|----------------|-------------|-------------|------------|-----------|---------|-------|
| P.A<br>CASCINA    |          | 1          |        | 1          |            | 5    | 7          | 1         |           | 1         | 1        | 1              | 5           |             |            |           |         | 3     |
| MIS.<br>CASCINA   | 1        | 1          |        |            | 1          |      | 1          | 2         |           |           | 1        | 1              | 1           |             |            |           |         | 1     |
| CRI<br>CASCINA    |          | 2          |        |            |            | 3    | 1          | 4         |           | 3         | 4        | 2              | 9           | 1           |            |           |         |       |
| LA<br>RACCHETTA   |          |            |        |            | 1          | 1    |            | 1         |           | 4         | 1        | 7              |             |             |            |           | 1       | 2     |
| MIS.<br>LATIGNANO |          | 1          | 1      |            |            | 2    |            | 1         |           |           |          |                |             | 2           |            |           |         |       |

Aggiornato al dicembre 2019

Le Risorse a disposizione delle associazioni di volontariato delle associazioni presenti sul territorio (Mezzi ed Attrezzature) sono consultabili sul sito SART nella sezione Risorse.

## 9.2.3 GESTIONE SEGRETERIA 6.3.1 ACCESSO AL MENÙ DELLA SEGRETERIA

Il pulsante **SEGRETERIE** consente di visualizzare l'elenco delle segreterie create.

è possibile ordinare l'elenco segreteria scegliendo una delle seguenti colonne: nome segreteria, evento, data inizio evento, data apertura segreteria.

Cliccando sul pulsante 📃 si accede dalla scheda della segreteria con la possibilità di consultare i dati presenti.

Cliccando sul pulsante 📀 si può accedere a gestione della singola segreteria.

N.B. L'utente ha in elenco tutte le segreteria sulla piattaforma può accedere solamente a quelle relative al proprio territorio di competenza.

#### 6.3.2 PREACCREDITAMENTO IN SEGRETERIA

Il pulsante Preaccredit. Sezioni ed Enti consente di accedere alla gestione di accreditamenti. Ognuno di essi potrà poi essere confermato al momento dell'ingresso nella segreteria.

Nella videata da che compare vengono elencati tutti preaccreditamenti effettuati, con la possibilità di

filtrare quelli da confermare, quelli già confermati (anche parzialmente) o tutti quelli inseriti in archivio.

Pre visualizzare i dati relativi a una scheda già inserita cliccare sul pulsante sentre per inserire una nuova scheda è necessario cliccare sul tasto **Nuovo Preaccreditamento** 

In fase di inserimento di un nuovo preaccreditamento il software richiede i seguenti dati:

la Sezione/Ente che richiede l'accreditamento la segreteria:

|                         | Ricerca Sezione/Ente |
|-------------------------|----------------------|
| Tipo Struttura          |                      |
| N. Iscr. Albo Reg. Vol. |                      |
| Nome Sez./Ente          |                      |
|                         | Cerca                |

Si può effettuare una ricerca dall'archivio STRUTTURA/RUBRICA filtrando per tipologia di struttura numero di iscrizione all'albo del volontariato e/o per nominativo.

Nella videata successiva viene evidenziato risultato la ricerca e, cliccando sul pulsante possibile inserire la struttura che stiamo preaccreditando.

| Risultati della Ricerca |          |            |         |  |  |  |
|-------------------------|----------|------------|---------|--|--|--|
|                         | N. Iscr. | Nome       | Comune  |  |  |  |
| ins                     | ANP      | AS TOSCANA | FIRENZE |  |  |  |

La data e l'ora prevista per l'accreditamento della Sezione/Ente:

Data Prevista Accreditamento: / / / 🎟 :

i dati anagrafici del referente della Sezione/Ente che stiamo preaccreditando:

| Cognome:  |  |
|-----------|--|
| Nome:     |  |
| telefono: |  |

il personale della Sezione/Ente che richiede l'accreditamento:

| ELENCO PERSONALE                                                                                   |                      |                   |           |  |  |  |  |
|----------------------------------------------------------------------------------------------------|----------------------|-------------------|-----------|--|--|--|--|
| Nominativo                                                                                         | Professione          | Attività al Campo | Art. 9    |  |  |  |  |
|                                                                                                    |                      |                   |           |  |  |  |  |
|                                                                                                    |                      | ~                 | ~         |  |  |  |  |
| Una volta scelto dal menù a tendina il nominativo da associare (compariranno tutti i nomi che sono |                      |                   |           |  |  |  |  |
| associati alla struttura come PERSONALE) è necessario indicare la specializzazione della persona   |                      |                   |           |  |  |  |  |
| all'interno della segreteria e se deve essere asso                                                 | ciata All'art.9. Suc | cessivamente si a | abbina la |  |  |  |  |
| persona al tramite il tasto Registra nella Segreteria                                              |                      |                   |           |  |  |  |  |

i mezzi della Sezione/Ente che richiede l'accreditamento

| ELENCO M                   | EZZI           |              |                                                   |                                    |                 |                                  |                        |            |                                       |
|----------------------------|----------------|--------------|---------------------------------------------------|------------------------------------|-----------------|----------------------------------|------------------------|------------|---------------------------------------|
| Targa                      | Modello        | Тіро         | Km.<br>percorsi<br>per<br>raggiungere<br>il campo | Km.<br>iniziali<br>(su<br>contakm) | Tipo<br>Patente | N. Posti<br>totali<br>Tipo Carb. | Massa Compl.<br>(Q.li) | Largh. (m) | Gancio Traino<br>Omol.<br>alt.<br>(m) |
| Targa:                     |                |              | Cerca                                             |                                    |                 |                                  |                        |            |                                       |
| Tipo mezzo:                |                |              |                                                   |                                    |                 |                                  |                        |            |                                       |
| Marca/Modell               | o:             |              |                                                   |                                    |                 |                                  |                        |            |                                       |
| Km perc. per               | arrivare       |              |                                                   |                                    |                 |                                  |                        |            |                                       |
| Km di arrivo a<br>contakm) | al campo (sul  |              |                                                   |                                    |                 |                                  |                        |            |                                       |
| Tipo Patente               |                |              |                                                   | *                                  |                 |                                  |                        |            |                                       |
| Tipo Carbura               | nte            |              |                                                   | *                                  |                 |                                  |                        |            |                                       |
| Num. Posti                 |                |              |                                                   |                                    |                 |                                  |                        |            |                                       |
| Massa Comp                 | lessiva (Q.li) |              |                                                   |                                    |                 |                                  |                        |            |                                       |
| Lung X Larg                | X Alt (m)      | X            | X                                                 |                                    |                 |                                  |                        |            |                                       |
| Gancio Traino              | )              |              |                                                   |                                    |                 |                                  |                        |            |                                       |
|                            |                |              |                                                   |                                    |                 |                                  |                        | C          | erca                                  |
| Un volta ri                | cercato il me  | zzo, inserei | ndo ad eser                                       | npio la ta                         | arga e          | cliccand                         | o sul ta               | sto        | е                                     |
| necessario                 | legare il      | mezzo        | stesso al                                         | preaccre                           | editame         | nto cli                          | ccando                 | sul        | pulsante                              |
| Registra                   | nella Segre    | teria        |                                                   |                                    |                 |                                  |                        |            |                                       |

#### Le risorse della sezione/ente che richiede l'accreditamento:

| Risorsa: | Q.tà:                   |
|----------|-------------------------|
| Barcode: |                         |
| Note:    |                         |
|          | Registra nella Segreter |

#### i materiali della sezione/ente che richiede l'accreditamento:

| Risorsa: | ✓ Q.tà: |
|----------|---------|
| Barcode: |         |
| Note:    |         |
|          |         |
|          |         |
|          |         |
|          |         |

Una volta scelto il materiale inserito la quantità necessario premere il tasto

#### Registra nella Segreteria

L'inserimento di un nuovo preaccreditamento termina cliccando sul pulsante posto nella parte bassa della videata Inserisci Nuovo Preaccreditamento

Finché un preaccreditamento non viene confermato, si ha sempre la possibilità di modificare i dati inseriti all'interno della scheda e renderli effettivi cliccando sul tasto Modifica Preaccreditamento

Per confermare con una scheda di accreditamento (e trasformarla in accreditamento effettivo all'interno di una segreteria) è sufficiente inserire la data e l'ora dell'effettivo accreditamento e

Successivamente cliccare sul pulsante SEZIONE/ENTE NELLA SEGRETERIA posto in fondo alla videata di una scheda di apprendimento.

#### **6.3.3 ACCREDITAMENTO IN SEGRETERIA**

Il pulsante Consente di accedere alla gestione degli accreditamenti che devono essere registrati all'ingresso della segreteria. Nella videata che compare il software consente di inserire un nuovo accreditamento con i seguenti dati:

la Sezione/Ente che richiede accreditamento alla segreteria:

|                         | Ricerca Sezione/Ente |  |  |  |  |
|-------------------------|----------------------|--|--|--|--|
| Tipo Struttura          | ✓                    |  |  |  |  |
| N. Iscr. Albo Reg. Vol. |                      |  |  |  |  |
| Nome Sez./Ente          |                      |  |  |  |  |
|                         | Cerca                |  |  |  |  |

Si può effettuare una ricerca in struttura rubrica filtrando per tipologia di struttura numero di iscrizione all'albo del volontariato europeo nominativo nella videata successiva viene evidenziato il risultato della ricerca e cliccando sul pulsante inserire la struttura che stiamo accreditando

|     | Risultati della Ricerca |               |         |  |  |  |  |
|-----|-------------------------|---------------|---------|--|--|--|--|
|     | N. Iscr.                | Nome          | Comune  |  |  |  |  |
| ins |                         | ANPAS TOSCANA | FIRENZE |  |  |  |  |

#### La data e l'ora prevista per l'accreditamento della Sezione/Ente:

| Data accreditamento: | 7 | 7 |  | : |  |
|----------------------|---|---|--|---|--|

#### i dati anagrafici del referente della Sezione/Ente che stiamo preaccreditando:

| Cognome:  |   |
|-----------|---|
| Nome:     | ] |
| telefono: |   |

#### il personale della Sezione/Ente che richiede l'accreditamento:

| ELENCO PERSONALE |             |                   |        |
|------------------|-------------|-------------------|--------|
| Nominativo       | Professione | Attività al Campo | Art. 9 |
|                  |             |                   |        |
| ▼                |             | ~                 |        |

Una volta scelto dal menù a tendina il nominativo da associare (compariranno tutti i nomi che sono associati alla struttura come PERSONALE) è necessario indicare la specializzazione della persona all'interno della segreteria e se deve essere associata all'Art. 9. Inoltre c'è la possibilità di associare il personale che richiede l'accreditamento ad una tenda presente nella segreteria.

Successivamente si lega la persona all'accredito tramite il tasto Registra nella Segreteria

i mezzi della Sezione/Ente richiede l'accreditamento:

| ELENCO ME                  | ZZI           |      |                                                   |                                    |                 |            |                    |                        |            |            |             |                        |
|----------------------------|---------------|------|---------------------------------------------------|------------------------------------|-----------------|------------|--------------------|------------------------|------------|------------|-------------|------------------------|
| Targa                      | Modello       | Тіро | Km.<br>percorsi<br>per<br>raggiungere<br>il campo | Km.<br>iniziali<br>(su<br>contakm) | Tipo<br>Patente | Tipo Carb. | N. Posti<br>totali | Massa Compl.<br>(Q.li) | Lungh. (m) | Largh. (m) | alt.<br>(m) | Gancio Traino<br>Omol. |
| Targa:                     |               |      | Cerca                                             |                                    |                 |            |                    |                        |            |            |             |                        |
| Tipo mezzo:                |               |      |                                                   |                                    |                 |            |                    |                        |            |            |             |                        |
| Marca/Modell               | o:            |      |                                                   |                                    |                 |            |                    |                        |            |            |             |                        |
| Km perc. per               | arrivare      |      |                                                   |                                    |                 |            |                    |                        |            |            |             |                        |
| Km di arrivo a<br>contakm) | al campo (sul |      |                                                   |                                    |                 |            |                    |                        |            |            |             |                        |
| Tipo Patente               |               |      |                                                   | *                                  |                 |            |                    |                        |            |            |             |                        |
| Tipo Carburar              | nte           |      |                                                   | *                                  |                 |            |                    |                        |            |            |             |                        |
| Num. Posti                 |               |      |                                                   |                                    |                 |            |                    |                        |            |            |             |                        |
| Massa Compl                | essiva (Q.li) |      |                                                   |                                    |                 |            |                    |                        |            |            |             |                        |
| Lung X Larg X              | (Alt (m)      | X    | X                                                 |                                    |                 |            |                    |                        |            |            |             |                        |
| Gancio Traino              | 1             |      |                                                   |                                    |                 |            |                    |                        |            |            |             |                        |

Una volta trovato il mezzo inserendo la targa e cliccando sul tasto Cerca è necessario abbinarlo

all'accredito cliccando sul pulsante Registra nella Segreteria

| le       | risors | e Sezione/Ent | e ricl | hiede I | 'accreditamento: |
|----------|--------|---------------|--------|---------|------------------|
| Risorsa: |        |               | ✓ (    | Q.tà:   |                  |
| Barcode: |        |               |        |         |                  |
| Note:    |        |               |        |         | ~                |
|          |        |               |        |         |                  |
|          |        |               |        |         |                  |
|          |        |               |        |         |                  |
|          |        |               |        |         | ~                |

Una volta scelta la risorsa è inserita la quantità è necessario legare la risorsa stessa alla spirito cliccando sul pulsante Registra nella Segreteria

#### i materiali della sezione ente che richiede l'accreditamento:

| Risorsa: | ▼ Q.tà: |
|----------|---------|
| Barcode: |         |
| Note:    |         |
|          |         |
|          |         |
|          |         |
|          |         |

Una volta scelto il materiale inserito la quantità è necessario cliccare su Registra nella Segreteria

Inserimento di un nuovo accreditamento termina cliccando sul pulsante possono alla parte bassa

CONFERMA ACCREDITAMENTO della videata SEZIONE/ENTE NELLA SEGRETERIA

È possibile accreditare una struttura in segreteria, anche se quest'ultima non è presente negli archivi

Accreditamento Sezioni/Enti NO RUBRICA

della piattaforma SART, utilizzando il pulsante

#### 6.3.4 GESTIONE DEGLI ACCREDITAMENTI

Tutti i dati che vengono acquistati in segreteria possono essere gestiti da singoli anagrafici presenti sulla piattaforma SART

| Personale |  | Mezzi |  | Risorse |
|-----------|--|-------|--|---------|
|-----------|--|-------|--|---------|

Questi anagrafici consentono la consultazione dettagliata dei dati riguardanti i singoli accrediti, con la possibilità di modificare ogni singola scheda.

Gli anagrafici del personale e delle risorse consentono, all'interno di ogni singola scheda, la gestione degli movimenti di entrata/uscita.

Nella scheda della singola persona accreditata è possibile modificare la tipologia di autorizzazione e l'art.9 per poi lasciare la stampa dell'attestato di partecipazione (per la successiva gestione delle richieste rimborso).

|    |                            | El                 | enco Movimenti       |    |                         |
|----|----------------------------|--------------------|----------------------|----|-------------------------|
| 10 | Inizio                     |                    | Fine                 |    |                         |
|    | 25 /05 /2012 0             | 0 1 00             | 27 / 05 / 2012 23    | 59 |                         |
|    | Art. 9) No 💙               | Attività al Campo; | Funzioni di Supporto | ~  | -                       |
| 1. | O Autorizzazione Regionale | Selezionare un     | ' attivazione        | ~  | Modifica<br>STAMPA ATT. |
|    | O DPC n.                   | del                |                      |    |                         |

Nella scheda del singolo mezzo accreditata è possibile modificare le date di ingresso e uscita della segreteria per poi lanciare la stampa dell'attestato di partecipazione.

|    | Elenco Movimenti |                |                              |  |  |  |  |  |
|----|------------------|----------------|------------------------------|--|--|--|--|--|
| N° | Inizio           | Fine           |                              |  |  |  |  |  |
| 1. | 21 / 05 / 2012   | 21 / 05 / 2012 | Modifica Elimina STAMPA ATT. |  |  |  |  |  |
| 2. | 04 / 06 / 2012   | 06 / 06 / 2012 | Modifica STAMPA ATT.         |  |  |  |  |  |

#### 6.3.5 GESTIONE DELLE COMUNICAZIONI

Tutti gli accreditamenti effettuati in segreteria, vengono registrati automaticamente dal sistema.

Il pulsante Diario di Sala consente la visualizzazione di tali registrazioni e l'inserimento di tutte le operazioni che vengono effettuate durante la gestione della segreteria.

Cliccando sul pulsante 🗾 si accede a una scheda del diario, con la possibilità di consultare tutti i dati presenti nella scheda stessa.

Per inserire una nuova scheda presente il tasto

INSERISCI REGISTRAZIONE

¥

La videata di registrazione contiene i seguenti dati:

#### la tipologia di registrazione (comunicazione di ingresso, comunicazione in uscita o nota)

Tipo registrazione:

#### La descrizione sintetica della registrazione (comparirà in elenco)

| Descrizione: |  |
|--------------|--|
|              |  |

#### Il testo esteso della scheda

| Testo: | ~ |
|--------|---|
|        |   |
|        |   |
|        |   |
|        |   |
|        |   |
|        |   |
|        | 4 |

#### un eventuale file allegato

Allegato:

Inserimento di una nuova scheda nel diario termina cliccando sul pulsante **REGISTRA** posto nella parte bassa della videata.

Il tasto **Protocollo** consente invece di archiviare (protocollare) tutta una serie di documenti che quotidianamente transitano dalla segreteria.

Cliccando sul pulsante 🗾 si accede alla scheda di un protocollo, con la possibilità di consultare tutti i dati presenti nella scheda stessa.

Per inserire invece un nuovo protocollo cliccare sul tasto

La videata prevede i seguenti dati:

#### la tipologia di protocollo

Tipo: O ENTRATA O USCITA

#### l'oggetto del protocollo

| Oggetto: |  |
|----------|--|
|          |  |
|          |  |

#### il testo del protocollo

| Testo: |  |
|--------|--|
|        |  |

#### il file allegato

| Allogotor |  |
|-----------|--|
| AIIEDALLE |  |
| , megace, |  |
|           |  |

#### il destinatario del protocollo di questione

| Doction  |           |  |
|----------|-----------|--|
| THESTICE | ar ar n r |  |
| DODUNIC  |           |  |
|          |           |  |

L'inserimento di un nuovo protocollo termina cliccando sul tasto **INSERISCI** posto nella parte bassa della videata.

Le registrazioni non sono eliminabili, ma in caso di errore è possibile annullare un protocollo. Per questo

scopo è previsto all'interno della scheda, seguente pulsante:

ANNULLA PROTOCOLLO

#### **6.3.6 GESTIONE DEGLI INTERVENTI**

Tutto il personale, i mezzi e le risorse accreditate in segreteria, possono essere impiegati per interventi sul territorio, attraverso la creazione di UNITÀ OPERATIVE assegnazione di tali unità a determinate missioni.

#### UNITÀ OPERATIVE

Il tasto Unità Operative consente di accedere alla gestione delle unità operative create all'interno della segreteria.

Nella videata di "Elenco Unità Operative" è possibile filtrare l'elenco stesso secondo le esigenze.

| FILTRO                           |   |
|----------------------------------|---|
| Nome Unità Operativa<br>contiene |   |
| Sigla Radio                      |   |
| Referente Contiene               |   |
| Stato Unità Operativa            | × |
| Nome persona contiene            |   |
| Mezzo/Ris. Caratt.               | × |

Cliccando sul pulsante 🗾 si accede a una scheda che già si risiede in archivio, con la possibilità di consultare ed eventualmente modificare e/o cancellare tutti i dati presenti nella scheda stessa.

| Cliccando sul pulsante     | Nuova Unità Operativa | si accende una videata di inserimento di |
|----------------------------|-----------------------|------------------------------------------|
| una nuova Unità Operativa. |                       |                                          |
|                            |                       |                                          |
|                            |                       |                                          |

Nella videata di creazione di una nuova scheda andrà inserito:

il nome dell'Unità Operativa (campo obbligatorio)

Nome Unità

la sigla radio

Sigla Radio

le varie componenti che costituiscono Unità Operativa (persone, mezzi e risorse)

#### PERSONE

Per inserire il personale all'interno dell'Unità operativa cliccare sul tasto 📌 e selezionare (cliccando sul pulsante 🛄) l'ente a cui appartengono i volontari che vogliono inserire.

Una volta scelto l'Ente (fra quelli presenti in segreteria), compariranno a fianco tutte le persone presenti in segreteria selezionabili per appartenere all'Unità Operativa che stiamo inserendo.

Per ogni persona possiamo specificare la data dell'inizio e fine appartenenza all'Unità Operativa. appartenenza all'Unità Operativa.

N.B. Una volta registrata la sigla della persona, è possibile specificare chi sia il referente dell'Unità Operativa (nome, cognome e recapito telefonico di questa persona compariranno in automatico nei dati principali dell'Unità Operativa).

#### **MEZZI:**

Per inserire all'interno del suo operativa cliccare sul tasto 👇 e selezionare (cliccando sul pulsante 🗌 ... ) l'Ente a cui appartengono i mezzi che vogliamo inserire.

Una volta scelto l'Ente (tra quelli presenti in segreteria), compaiono nel menù a tendina a fianco tutte le targhe dei mezzi pesanti in segreteria selezionabili per appartenere l'Unità Operativa che stiamo inserendo. Per ogni mezzo possiamo specificare la data d'inizioe fine appartenenza all'Unità Operativa-

#### **RISORSE:**

Per inserire risorse all'interno dell'Unità operativa cliccare sul tasto <table-cell-rows> selezionare (cliccando sul pulsante

Una volta scelto l'Ente (tra quelli presenti in segreteria) compariranno nel menù a tendina a fianco tutte le risorse presenti in segreteria selezionabili per appartenere all'Unità Operativa che stiamo inserendo.

Per ogni risorsa possiamo specificare la data inizio e fine appartenenza l'unità Operativa.

N.B. Una volta registrate le righe di mezzi e/o risorse, è possibile specificare una singola riga che avrà la funzione di caratteristica di riconoscimento dell'Unità Operativa (questa caratteristica è filtrabile dall'elenco e dalle Unità Operative).

| Cliccando sul tasto scheda. | SALVA              | a Scheda           | verrà inserita c  | lefinitivamen | te in archivio la  | nuova   |
|-----------------------------|--------------------|--------------------|-------------------|---------------|--------------------|---------|
| Per assegnare all'U         | Inità Operativa    | ad una mission     | e, è necessario   | rendere OP    | ERATIVA quest      | a Unità |
| Operativa, cliccando        | o sul pulsante     | RENDI U.C          | . UTILIZZABILE    |               |                    |         |
| Qualora invece si vo        | oglia togliere l'o | operatività ad una | a Unità Operativa | a, è necessa  | rio cliccare sul p | ulsante |

RENDI U.O. NON OPERATIVA

#### **MISSIONI**

Il pulsante Missioni consente di accedere alla gestione delle missioni/interventi effettuati dalle Unità Operative creare all'interno della segreteria.

Nella videata di "Elenco Missioni/Interventi" è possibile filtrare l'elenco stesso secondo le esigenze..

| Tipo          |              |
|---------------|--------------|
| Provincia     |              |
| Comune        |              |
| ID Intervento | RIF. ESTERNO |
| Località      |              |
| Indirizzo     |              |
| Richiedente   |              |

Cliccando sul pulsante 🔄 si accede ad una scheda che già risiede in archivio, con la possibilità di consultare ed eventualmente modificare e/o cancellare tutti i dati presenti nella scheda stessa.

Cliccando invece sul pulsante in accende alla videata cartografica con la missione in questione al centro dello schermo.

Inoltre è possibile mettere in ordine alfabetico l'elenco missioni che abbiamo a video decidendo quale colonna ordinare.

Cliccando sul pulsante Nuovo INTERVENTO si accede alla videata di inserimento di una nuova missione.

Nella videata di creazione di una nuova scheda andrà inserito obbligatoriamente:

la denominazione di nuova missione che stiamo inserendo

| * Titolo: |  |
|-----------|--|
| * Titolo: |  |

la tipologia della nuova missione che stiamo inserendo

| * Tipo: | ✓ |
|---------|---|
|         |   |

#### i dati principali della missione (Dati Richiesta)

| Provincia:      | PERUGIA  | ~           |
|-----------------|----------|-------------|
| Comune:         | Corciano | ~           |
| Località:       |          | CAP:        |
| Indirizzo:      |          | Nº:         |
| Richiedente:    |          | Tel. Rich.: |
| Data Richiesta: | alle:    |             |
| Motivo:         |          |             |
|                 |          |             |
|                 |          |             |
|                 |          |             |

#### I dati secondari della missione (Dati Operativi)

| ─Dati Operativi                                                                                                    |
|----------------------------------------------------------------------------------------------------|
| Zona:                                                                                                    |
| * Priorità:                                                                                                    |
| Data inizio previsto: 04/07/2016 🛄 alle: 12:22                                                                                |
| Data inizio effettiva: alle:                                                                                                  |
|                                                                                                    |
| Cliccando sul tasto                                                                                                    |
| Cliccando sul tasto UNITÀ OPERATIVA verrà salvata la nuova scheda e si potranno aggiunge re le unità operative della missione |
| UBICAZIONE                                                                                                    |

Per un piccolo intervento si possono utilizzare due metodi:

#### 1)Ricerca geografica

Il programma di porta in automatico i dati nella scheda dell'intervento (Dati Richiesta) e, cliccando su

| _            |       |      |         |
|--------------|-------|------|---------|
|              | I C E | = Di | <u></u> |
| - <b>D</b> U |       |      | CR.     |
|              | _     |      |         |

si otterrà il risultato appunto della ricerca

| RICERCAGE    | OGRAFICA 🔽 |
|--------------|------------|
| Provincia    | PG (SIGLA) |
| Comune       | Corciano   |
| Via/Località | VIA VERDI  |
| N°           | 12         |
| RICER        | CA RESET   |
|              |            |

Cliccando su VAI E UBICA verrà posizionata l'icona sulla mappa e verrà salvato in archivio il punto geografico selezionato.

#### 2) Ricerca Coordinate

Il programma consente l'inserimento di un punto coordinata (formato da Greenwich WGS84) e, cliccando

su RICERCA si otterrà il risultato appunto della ricerca

| RICERCA GEOG                   | RAFICA 🔽                  |
|--------------------------------|---------------------------|
| Provincia                      | PG (SIGLA)                |
| Comune                         | Corciano                  |
| Via/Località                   | VIA VERDI                 |
| N°                             | 12                        |
| RICE                           | RCA RESET                 |
| Numero                         | o Vie: 1                  |
| Via Verdi G., 12, 06<br>Italia | 5073 Perugia, VAI E UBICA |

Cliccando su VALE UBICA verrà posizionata l'icona sulla mappa e verrà salvato in archivio il punto geografico selezionato

| RICERC     | A COORDIN     | ATE 🔽 — |     | <br>  |   |            |   |
|------------|---------------|---------|-----|-------|---|------------|---|
| EST 1      | 2.28000       | ]       |     |       |   |            |   |
| NORD 4     | 3.12000       | ]       |     |       |   |            |   |
|            |               | RICE    | RCA | RESET |   |            |   |
|            |               |         |     |       |   |            |   |
| l          |               |         |     |       | _ |            | _ |
| 06073 Corc | iano PG, Ital | ia      |     |       |   | VALE UBICA |   |

#### **UNITÀ OPERATIVE**

Si possono aggiungere una o più Unità Operativa all'interno della scheda intervento (cliccando sul pulsante -) e selezionando quale Unità Operativa si vuole aggiungere (tra queste registrate nell'archivio SQUADRE che sono state attivate come OPERATIVE).

Una volta scelto nota operativa inserire data e ora di inizio lall'Unità Operativa stessa in questo intervento e cliccare sul pulsante vermemorizzare l'inserimento in segreteria.

N.B. ogni trattativa può essere assegnato a più interventi ma una sola attività in un intervento (tramite il tasto ) non può nello stesso periodo di tempo essere in un altro per svincolare una quadro intervento (e poterla impegnare in un altro) è necessario cliccare sul tasto

Quando l'ultima Unità Operativa impegnata viene svincolato con intervento, il sistema chiede come impostare la chiusura dell'intervento stesso

- data
- ora
- stato chiusura
  - . terminato
  - . sospeso
  - . annullato

| Cambia Stato    |                        |   |  |  |  |
|-----------------|------------------------|---|--|--|--|
| FINE INTERVENTO |                        |   |  |  |  |
| DATA:           | 06/07/2016             |   |  |  |  |
| ORA:            | 16:46                  |   |  |  |  |
| IMPOS           | STA L'INTERVENTO COME: | ~ |  |  |  |

Nella parte inferiore della scheda intervento sono presenti due pulsanti che necessitano entrambi di una motivazione (da specificare nell'apposito campo di testo) prima di essere premuti.

TRASFERISCI

Per trasferire un intervento in un'altra segreteria

(FUNZIONE ANCORA ATTIVA)

Annulla

Per annullare un intervento

#### 6.3.7 FINO IMPIEGO

L'uscita del personale delle risorse e dei mezzi della segreteria, è fattibile attraverso il modulo SEZIONE/ENTI.

Sezioni ed Enti Il pulsante consente di visualizzare l'elenco delle Sezioni/Enti che sono state accreditate all'interno della segreteria

Cliccando il pulsante Isi accende la scheda della Sezione/Ente, con la possibilità di consultare ed eventualmente modificare i principali dati anagrafici della struttura, presenti nella scheda stessa.

Nella parte bassa della videata è possibile registrare l'uscita dalla segreteria di una persona, un mezzo

e/o una risorsa selezionabili e cliccando sul tasto

Contestualmente a questa registrazione, il software consente di stampare l'attestato di presenza della persona

Il tasto

#### Prestampa Attestati

presenza prima di concludere l'impiego di una persona all'interno della segreteria, con la possibilità di scegliere la data e l'ora, anche futura di uscita della segreteria.

Il tasto

ATTESTAZIONE DANNI

consente invece di stampare attestazione di danno dei mezzi e/o delle risorse selezionate. È possibile effettuare tale operazione anche per gli Enti che hanno già effettuato completamente l'uscita dalla segreteria, togliendoo dall'elenco Selezion/Enti la "spunta" solo presenti, scegliendo la scheda dell'Ente che ci interessa e cliccando sulla voce "Visualizza tutto"

FINE IMPIEGO

consente invece di stampare l'attestato di

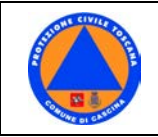

#### 9.2.4 RICHIESTA RIMBORSO EX ART.10 DPR 194/01 (art.40 DGLS 1/2018)

#### 6.2.1 ACCESSO LE RICHIESTE DI RIMBORSO

Cliccando sul pulsante **GESTIONE ART.10** si accede all'elenco delle richieste di rimborso presentate.

La pagina di ELENCO RICHIESTE contiene una serie di filtri per visualizzare immediatamente in elenco le richieste che vogliamo in quel momento.

| Filtro             |      |               |                          |                |                                      |                           |
|--------------------|------|---------------|--------------------------|----------------|--------------------------------------|---------------------------|
| Evento:            |      |               | ~                        |                |                                      |                           |
| Attivazione / DPC: | ODPC | ○ Attivazione | Ente Attivante:          |                | ~                                    |                           |
|                    |      |               | BOZZA                    |                | VERIFICATA DA<br>ENTE ATTIVANTE      | CONFERMA<br>RICEZIONE PEC |
|                    |      |               | VERIFICATA DA<br>REGIONE | RICHIESTA      |                                      |                           |
|                    |      |               |                          | CTRL+CLICK: Se | eleziona/Deseleziona tutte le spunte | •                         |
|                    |      |               |                          | Filtra         |                                      | »                         |

Ogni scheda presente in questo elenco ha una FASE, quella mancante come BOZZA sono in una "Sola Lettura", in quanto ancora in carico all'organizzazione di volontariato.

Le schede marcate come INSERITE vengono prese in carico dell'utente e, dopo essere state verificate, possono avere le seguenti variazioni di Stato

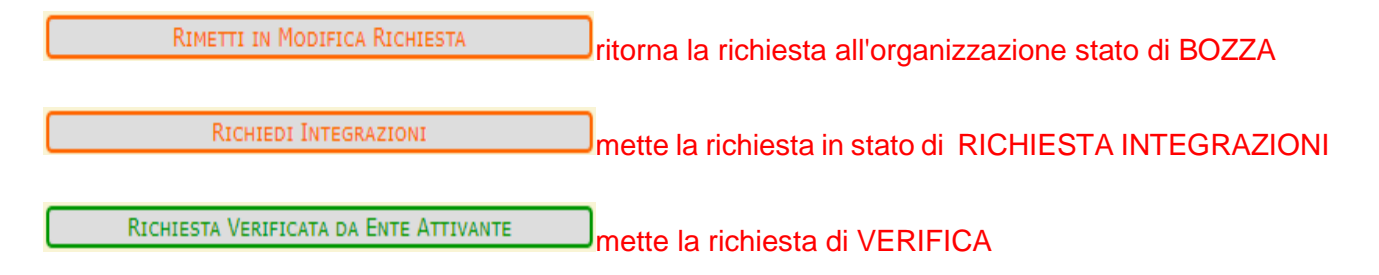

#### 6.2.2 RICHIESTA DI RIMBORSO NON CORRETTA

Al momento della presa in carico di una scheda rimborso, l'utente può riscontrare una mancanza e,

cliccando sul pulsante RICHIEDI INTEGRAZIONI può richiedere all'associazione un'integrazione (specificando cosa manca nel campo "note per richiesta integrazioni")

Qualora invece nella scheda vi siano delle inesattezze e/o errori di compilazione, l'utente può respingere la richiesta cliccando sul pulsante RIMETTI IN MODIFICA RICHIESTA facendo così tornare la scheda lo stato di BOZZA.

#### 6.3.3 INOLTRE REGIONE DELLA RICHIESTA

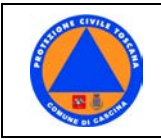

Qualora la richiesta sia completa, cliccando sul pulsante RICHIESTA VERIFICATA DA ENTE ATTIVANTE

la scheda passa alla Regione per la valutazione finale ed eventualmente per l'organizzazione al

rimborso stesso (come FASE passa quella di VERIFICATA DA ENTE ATTIVANTE).

#### 6.3.4 RICHIESTA DI RIMBORSO RIFIUTATA

Qualora lente attivante ritenga **non ammissibile** richiesta rimborso, respingerà la domanda (stato RIFIUTATA) specificando la motivazione del campo note **"Motivazione riguardo l'ammissibilità".** 

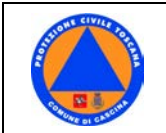

9.3 Allegato 3

## MODELLO "D" SCHEDA DI REGISTRAZIONE VOLONTARIATO

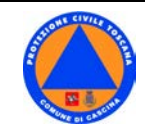

Piano di Protezione Civile Comune di Cascina All. 07 Manuale CeSi

| DI REGISTRAZIONE                                                                                                    | Alle ore                                                                                                    |
|----------------------------------------------------------------------------------------------------|----------------------------------------------------------------------------------------------------|
| CMRT.recamp.VS.O                                                                                                    |                                                                                                    |
| EVENTO: SEGRETERIA DI CAMPO:                                                                                                    | PERMANENZA FINO AL                                                                                                    |
| ANPAS o C.R.I. o MISE o V                                                                                                    | /AB o ALTRO                                                                                                    |
| AssociazioneIEnte: Comune:                                                                                                    | Prov:                                                                                                    |
| Referente al Campo: Num cell:                                                                                                    |                                                                                                    |
| ELENCO PERSONALE (chi ha badge regionale non compili riga codice fiscale                                                                                                    |                                                                                                    |
| N°     Cognome     Nome     Professione <sup>(1)</sup> Attività al campo <sup>(2)</sup>                                                                                                    | Uscito il                                                                                                    |
|                                                                                                    | HH                                                                                                    |
|                                                                                                    | 1                                                                                                    |
|                                                                                                    |                                                                                                    |
|                                                                                                    |                                                                                                    |
|                                                                                                    |                                                                                                    |
|                                                                                                    |                                                                                                    |
|                                                                                                    | Ш                                                                                                    |
|                                                                                                    |                                                                                                    |
|                                                                                                    |                                                                                                    |
| 6 A A A A A A A A A A A A A A A A A A A                                                                                                    |                                                                                                    |
|                                                                                                    | U                                                                                                    |
| 7                                                                                                    |                                                                                                    |
| Nato a il                                                                                                    |                                                                                                    |
|                                                                                                    |                                                                                                    |
| Nato a il                                                                                                    |                                                                                                    |
| SOL     AUT E)     Autista (pat C, D,<br>GRU     MUR<br>MEC     Muratore<br>Animatore     Meccanico<br>Lingue       SOL     MUL<br>MUL     Gruista     Mulettista<br>MUL     ANI     straniere<br>INF     Infermiere       ELE     Elettricista     INF     MED     INF       IDR     Idraulico     PSI     Psicologo | Capo campo<br>segreteria Supporto MAG Maga<br>Centri CUC zzini<br>TLC ere<br>Referente SOC Cuci<br>mpiantisti<br>Senerico PSI na |
| SPAZIO NOTE DELLA SEGRETERIA OPERAZIO                                                                                                    | DNI OPERAT                                                                                                    |
| REGISTR                                                                                                    | ATA SU SART                                                                                                    |
| SOSPESA<br>PROBLE                                                                                                    | N PER<br>MI                                                                                                    |
| BENEFIC                                                                                                    | CI STAMPATI                                                                                                    |
|                                                                                                    | NATI                                                                                                    |

|                          | Piano di Protezione Civile Comune di Cascina<br>All. 07 Manuale CeSi |                                             |                                       |              |                    |                                   |                            | Dicembre 2019<br>Pag. 68 di 80<br>Rev. 1.1 |                                                              |
|--------------------------|----------------------------------------------------------------------|---------------------------------------------|---------------------------------------|--------------|--------------------|-----------------------------------|----------------------------|--------------------------------------------|--------------------------------------------------------------|
| TARGA MEZZO              | TIPOLOGIA<br>MEZZO                                                   | MARCA E MODELLO DEL<br>MEZZO                | KM PERCORSI<br>DALLA SEDE AL<br>CAMPO | TIPO PATENTE | TIPO<br>CARBURANTE | N° POSTI<br>GUIDATORE<br>COMPRESO | GANCIO TRAINO<br>OMOLOGATO | USCITO IL                                  | KM FINALI (cioè<br>di partenza dal<br>campo)<br>(DA CONTAKM) |
|                          |                                                                      |                                             |                                       |              |                    |                                   |                            |                                            |                                                              |
|                          |                                                                      |                                             |                                       |              |                    |                                   |                            |                                            |                                                              |
|                          |                                                                      |                                             |                                       |              |                    |                                   |                            |                                            |                                                              |
|                          |                                                                      |                                             |                                       |              |                    |                                   | _                          |                                            |                                                              |
|                          | ELENCO                                                               | D E CARATTERIST                             | ICHE                                  | DELI         | E AT               | TREZZ                             | ATURE                      |                                            |                                                              |
| MATRICOLA<br>RISORSA (da | TIPOLOGIA<br>RISORSA                                                 | DESCRIZIONE DETTAGL<br>CENSIMENTO SU GEVOT) | LIATA R                               | ISORS        | AE                 | ACCESSOF                          | RI (VEDI                   | U                                          | SCITO IL                                                     |
|                          |                                                                      |                                             |                                       |              |                    |                                   |                            |                                            |                                                              |
|                          |                                                                      |                                             |                                       |              |                    |                                   |                            |                                            |                                                              |
|                          |                                                                      |                                             |                                       |              |                    |                                   |                            |                                            |                                                              |
|                          |                                                                      |                                             |                                       |              |                    |                                   |                            |                                            |                                                              |
|                          |                                                                      |                                             |                                       |              |                    |                                   |                            |                                            |                                                              |
|                          |                                                                      |                                             |                                       |              |                    |                                   | _                          |                                            |                                                              |

#### **REGOLAMENTO DEL CAMPO**

- 1. La gestione operativa ed il controllo delle attività interne ed esterne al Campo Base sono coordinate dalla Segreteria di concerto con il Capocampo. Tutti i volontari e gli ospiti sono tenuti ad osservarne le indicazioni.
- Il modulo per la registrazione dovrà essere compilato in ogni sua parte e consegnato, <u>unicamente</u> dal Responsabile di ogni Associazione, alla Segreteria prima di accedere al Campo. <u>Non sarà ammesso al Campo chi non abbia compilato e consegnato</u> <u>la Scheda di registrazione</u>.
- 3. <u>I Volontari legati a specifiche patologie a rischio o che fanno uso di farmaci particolari devono segnalarlo al momento della registrazione, al Responsabile della struttura sanitaria del Campo. I dati saranno trattati nel rispetto della PRIVACY</u>
- 4. Ogni Volontario ed automezzo saranno identificati mediante un apposito PASS.
- 5. Il PASS è personale e deve essere portato in maniera visibile durante la permanenza all'interno del Campo.
- 6. E' a carico del Responsabile di ogni Associazione segnalare alla Segreteria del Campo, negli orari stabiliti dalla stessa, quante persone intendono usufruire del pasto.
- 7. Il Personale che alloggia al Campo deve rispettare le indicazioni fornite dalla Segreteria per quanto riguarda i posti letto, le aree di parcheggio dei veicoli e deve rispettare le disposizioni inerenti ai servizi interni istituiti.
- 8. I veicoli possono circolare all'interno del Campo solamente per motivi di servizio e comunque a velocità ridotta e nelle zone autorizzate; ulteriori restrizioni potranno essere decise e comunicate di volta in volta.
- 9. Chiunque esca dal Campo deve essere in possesso dell'autorizzazione rilasciata dalla Segreteria, riportante le esigenze ( interventi o altro) e dovrà essere riconsegnata al rientro alla Segreteria.
- 10. E' compito del personale indicato dalla Segreteria vigilare e regolare la circolazione dei mezzi all'interno dello stesso ed il parcheggio di questi nelle aree a loro riservate e assegnate.
- 11. Nel periodo di chiusura del Campo i veicoli non possono circolare ( se non per motivi di emergenza ) e il Personale dovrà tenere un comportamento consono tale da non disturbare chi sta riposando.
- 12. A giudizio insindacabile del Capocampo, la mancata osservanza del Regolamento, ed un comportamento scorretto che danneggi l'armonia e lo spirito del campo, potranno comportare l'immediato allontanamento del/dei Volontario/i che se ne siano resi responsabili.
- 13. Le comunicazioni con la Segreteria di campo dovranno avvenire SOLO tramite i Responsabili di gruppo e dell'Associazione

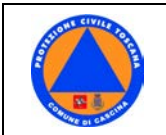

9.4 Allegato 4

## **DIARIO DI SALA**

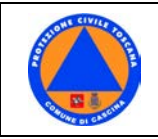

## Appendice1

## Modulo gestione Allerta (Rev. 12/2019)

| EMISSIONE ALLERTA                                |                     |                       | /h      | Estensione/Variazione                                   |             |          |         |     |
|--------------------------------------------------|---------------------|-----------------------|---------|---------------------------------------------------------|-------------|----------|---------|-----|
| zona                                             | Giallo<br>Vigilanza | Arancio<br>Attenzione |         | Per Rischio                                             | da ore del  |          | a ore o | lel |
|                                                  |                     |                       |         | <ul> <li>Idrogeologico<br/>Idraul. ret. min.</li> </ul> | _:          |          | :       | /   |
| 4                                                |                     |                       |         | 🗆 Idraulico                                             | _: .        | /        | _:      | /   |
| NA A                                             |                     |                       |         | Temporali                                               | _: .        | _/       | _:      | /   |
| ŐZ                                               |                     |                       |         | U Vento                                                 | _: .        | <u> </u> | _:      | /   |
|                                                  |                     |                       |         | □ Neve                                                  | _: .        | /        | _:      |     |
|                                                  |                     |                       |         | Ghiaccio                                                | _: .        | /        | _:      | /   |
|                                                  | Verifica            | a / Allertame         | ento    | Comunicato h.                                           | Ricevuto h. |          | Not     |     |
| ZONA A4                                          | Cascina             | Re                    | ferente |                                                         |             |          |         |     |
| Conferma<br>Informato                            | a CeSi pr           | ovincia:              |         |                                                         |             |          |         |     |
| Allertame                                        | resp. serv          | a Loc ·               |         |                                                         |             |          |         |     |
| Allertame                                        | nto Volon           | tariato:              |         |                                                         |             |          |         |     |
| LA RAC                                           | CHETTA              |                       |         |                                                         |             |          |         |     |
| MISERI                                           | CORDIA              | CASCINA               |         |                                                         |             |          |         |     |
| CROCE ROSSA                                      |                     |                       |         |                                                         |             |          |         |     |
| MISERICORDIA DI LATIGNANO                        |                     |                       |         |                                                         |             |          |         |     |
| PUBBLICA ASSISTENZA CASCINA<br>ONLUS (A.N.P.A.S) |                     |                       |         |                                                         |             |          |         |     |
| Aggiornamento sito web:                          |                     |                       |         |                                                         |             | •        |         |     |
| Monitoraggio web:                                |                     |                       |         |                                                         |             |          |         |     |

Il Reperibile CESI :

Firma:

Da trasmetere entro fne turno a:

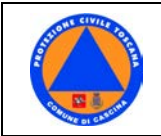

| OTHOME CIVILE POR | Monitoraggio web giorno | Attivazione volontariato | 🗆 si | 🗆 no |
|-------------------|-------------------------|--------------------------|------|------|
| 5                 | Ore: Ore:               | ore                      |      |      |
| CON E CINA        | Ore: Ore: Ore:          |                          |      |      |
| TUNE DI CAS       |                         |                          |      |      |

| GIORNO | Ora | TIPOLOGIA AVVENIMENTO |
|--------|-----|-----------------------|
|        |     |                       |
|        |     |                       |
|        |     |                       |
|        |     |                       |
|        |     |                       |
|        |     |                       |
|        |     |                       |
|        |     |                       |
|        |     |                       |
|        |     |                       |
|        |     |                       |
|        |     |                       |
|        |     |                       |
|        |     |                       |
|        |     |                       |
|        |     |                       |
|        |     |                       |
|        |     |                       |
|        |     |                       |
|        |     |                       |
|        |     |                       |
|        |     |                       |
|        |     |                       |
|        |     |                       |
|        |     |                       |

ll referente Ce.Si. :

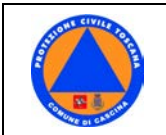

9.5 Allegato 5

## COMUNICAZIONI

Estratto allegato A Decreto 4772/2008
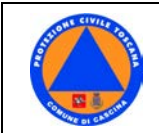

### REGIONE TOSCANA - SISTEMA REGIONALE DI PROTEZIONE CIVILE

PAGINA 1 DI 2

Al Ce.Si. della Provincia di: \_\_\_\_\_

### **COMUNE- SEGNALAZIONE CRITICITA'/EVENTO**

| Comune/C.I.:                | Data:                      | 0ra:                         | Segnalazione N.                           |
|-----------------------------|----------------------------|------------------------------|-------------------------------------------|
|                             |                            | EVENTO                       |                                           |
| 🗆 Condizioni meteo avvers   | se □ Allerta in cor        | SO                           |                                           |
| □ Pioggia/Temporale con:    | □ Frane □ Esondazion       | e corsi d'acqua principali 🛛 | Esondazione reticolo minore               |
|                             | □ Esondazione reticolo     | di bonifica 🗆 Allagamento J  | per mancata ricezione sistema fognario    |
| Vento forte/Tromba d'aria   | a 🛛 🗆 Mareggiata           | □ Neve □ Altro               |                                           |
| 🗆 Sisma - Pervenute segna   | lazioni di:                |                              |                                           |
| 🗆 Crolli edifici/infrastru  | tture nei Comuni di        |                              |                                           |
| 🗆 Danni edifici/infrastru   | itture nei Comuni di       |                              |                                           |
| Altre situazioni di rilie   | vo nei Comuni di           |                              |                                           |
| 🗆 Incendio interfaccia      |                            |                              |                                           |
| 🗆 Ricerca dispersi 🗆 Incide | nte sulla grande viabilità | Esodi sulla grande via       | bilità 🗆 Incidenti industriali/ambientali |
| 🗆 Ritrovamento ordigni bell | ici 🗆 Altro                |                              |                                           |

Descrizione testuale evento e sintesi attività di contrasto in corso (con indicazione delle località interessate):

o La presente descrizione è completa, non viene trasmesso dettaglio "Criticità significative"

| <ul> <li>Vedi dettaglio "Criticità</li> </ul>                                                                                                    | significative"                                                                      |                                                                           |                                               |              |
|----------------------------------------------------------------------------------------------------|-------------------------------------------------------------------------------------|---------------------------------------------------------------------------|-----------------------------------------------|--------------|
|                                                                                                    | S                                                                                   | TATO DI OPERA                                                             | TIVITA                                        |              |
| □ Sedi operative presidiate                                                                                                    | : Comune<br>C.I                                                                     |                                                                           |                                               |              |
| □ Istituito COC presso:<br>□ Volontariato attivato dal<br>□ Volontariato attivato dal<br>□ Operai forestali attivati d<br>Altri soggetti attivati: | Comune - Stima N.Vol<br>C.I Stima N.Volontar<br>al C.I Stima N.Opera<br>D Provincia | ontari Attività .<br>i Attività<br>i Attività<br>VVF 🗆 118 🗆 CF           | S □ Forze dell'ordine                         | □ Prefettura |
|                                                                                                    | VA                                                                                  | ALUTAZIONE DI                                                             | SINTESI                                       |              |
| Stato complessivo dell'attiv                                                                                                    | vità emergenziale:                                                                  |                                                                           |                                               |              |
| <ul> <li>IN CORSO - prossimo a</li> </ul>                                                                                                    | aggiornamento previst                                                               | o per le ore:                                                             | del:                                          |              |
| <ul> <li>TERMINATA - il prese</li> <li>SEGUIRÀ Relazion</li> <li>NON SEGUIRÀ Re</li> </ul>                                                         | nte report è da consid<br>ne Finale entro le pross<br>lazione Finale poiché t       | erarsi conclusivo:<br>sime 48 ore per la ver<br>sutte le criticità risult | ifica delle criticità residue<br>ano superate |              |
| REFERENTE COMUNALE/I                                                                                                    | NTERC.: Nome Cogno                                                                  | me                                                                        | Tel                                           |              |
|                                                                                                    | Fax                                                                                 | Firma                                                                     |                                               |              |
| Spazio riservato alla Prov                                                                                                    | incia/SOUP Regional                                                                 | e (in caso di acquisi                                                     | zione telefonica dell'infor                   | mativa):     |
| Parlato con                                                                                                    | Tel                                                                                 | Fax                                                                       |                                               |              |
| urma AddettoProvincia/                                                                                                    | SOUP                                                                                |                                                                           |                                               |              |

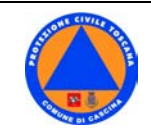

| CRITICITA' SIGNIFICATIVE IN ATTO         Riportarelecriticita significative di protezione civile       ATTIVITA' DI CONTRASTO         Descrivere l'attività, il soggetto attuatore el ostato:       in corso, da iniziare, terminata, stimare tempi di conclusione         Viabilità interrotta (indicare la viabilità stradale o ferroviaria totalmente o parzialmente interrotta):       Centri abitati/frazioni isolate (indicare località e numero residenti):       conclusione         Edifici pubblici/opere pubbliche/di interesse pubblico danneggiati (indicare tipologia, gravità del danno, situazioni di evacuazione/inagibilità):       cattivita evacuazione/inagibilità (indicare strutture evacuate/inagibili: abitazioni, campeggi, ecc., numero e attuale sistemazione alternativa):       cattivita essenziali interrotti (acqua, energia elettrica, gas, telefonia fissa):         Opere idrauliche/officiosità idraulica compromesse       Opere idrauliche/officiosità idraulica compromesse         POSSIBLIL CRITICITA' SIGNIFICATIVE ATTESE       ATTIVITA' DI CONTRASTO                                                                                                    | REGIONE TOSCANA - SISTEMA REGIONALE DI PROTEZION                                                                                                    | E CIVILE PAGINA 2 DI 2                                                                                                    |
|----------------------------------------------------------------------------------------------------|----------------------------------------------------------------------------------------------------|----------------------------------------------------------------------------------------------------|
| CRITICITA' SIGNIFICATIVE IN ATTO         ATTIVITA' DI CONTRASTO           Riportarelecriticitàsignificative/diprotezionecivile<br>riscontrate, indicando località e cause relative (descritte nella<br>sezione 'Evento')         Descrivere l'attività,i soggetto attuatore elo stato:<br>in corso, da iniziare, terminata, stimare tempi di<br>conclusione           Viabilità interrotta (indicare la viabilità stradale o<br>ferroviaria totalmente o parzialmente interrotta):         In corso, da iniziare, terminata, stimare tempi di<br>conclusione           Centri abitati/frazioni isolate (indicare località e numero<br>residenti):         In corso, da iniziare, terminata, stimare tempi di<br>conclusione           Edifici pubblici/opere pubbliche/di interesse pubblico<br>diameggiati (indicare tipologia, gravità del danno, situazioni<br>di evacuazione/inagibilità (indicare strutture<br>evacuate/inagibili: abitazioni, campeggi, ecc., numero e<br>attuale sistemazione alternativa):         In conservente           Edifici privati: evacuazione/inagibilità (indicare strutture<br>evacuate/inagibili: abitazioni, campeggi, ecc., numero e<br>attuale sistemazione alternativa):         In conservente           Servizi essenziali interrotti (acqua, energia elettrica, gas.<br>telefonia fissa):         In conservente           Opere idrauliche/officiosità idraulica compromesse         ATTIVITA' DI CONTRASTO<br>Descriverele attività, ilsoggetto attuatoreelostato:                                                                                                    | CRITICITA' SIG                                                                                                    | NIFICATIVE                                                                                                    |
| Viabilità interrotta (indicare la viabilità stradale o ferroviaria totalmente o parzialmente interrotta): <ul> <li>Centri abitati/frazioni isolate (indicare località e numero residenti):</li> <li>Edifici pubblici/opere pubbliche/di interesse pubblico danneggiati (indicare tipologia, gravità del danno, situazioni di evacuazione/inagibilità):</li> <li>Edifici privati: evacuazione/inagibilità (indicare strutture evacuate/inagibili: abitazioni, campeggi, ecc., numero e attuale sistemazione alternativa):</li> <li>Edifici privati: altri gravi danneggiamenti</li> <li>Servizi essenziali interrotti (acqua, energia elettrica, gas; telefonia fissa):</li> <li>Opere idrauliche/officiosità idraulica compromesse</li> </ul> <ul> <li>POSSIBILI CRITICITA' SIGNIFICATIVE ATTESE Descrivere/entiticia, lisoggetto attuatoreelostato:</li> </ul>                                                                                                    | <b>CRITICITA' SIGNIFICATIVE IN ATTO</b><br>Riportarelecriticitàsignificativediprotezionecivile<br>riscontrate, indicando località e cause relative (descritte nella<br>sezione 'Evento') | ATTIVITA' DI CONTRASTO<br>Descrivere l'attività, il soggetto attuatore e lo stato:<br>in corso, da iniziare, terminata, stimare tempi di<br>conclusione |
| Centri abitati/frazioni isolate (indicare località e numero residenti):       Image: Centri abitati/frazioni isolate (indicare località e numero danneggiati (indicare tipologia, gravità del danno, situazioni di evacuazione/inagibilità):       Image: Centri abitati/frazioni centri del danno, situazioni di evacuazione/inagibilità (indicare strutture evacuate/inagibilità evacuazione, numero e attuale sistemazione alternativa):       Image: Centri danneggiamenti         Image: Centri essenziali interrotti (acqua, energia elettrica, gas, telefonia fissa):       Image: Centri essenziali interrotti (acqua, energia elettrica, gas, telefonia fissa):         POSSIBILI CRITICITA' SIGNIFICATIVE ATTESE Descrivereleriticità attese, indicandolocalità, tempistica       ATTIVITA' DI CONTRASTO                                                                                                    | □ <b>Viabilità interrotta</b> (indicare la viabilità stradale o ferroviaria totalmente o parzialmente interrotta):                                                                       |                                                                                                    |
| Edifici pubblici/opere pubbliche/di interesse pubblico       Image: Statistica interesse pubblico         Image: Statistica interesse pubblica       Image: Statistica interesse pubblica         Image: Statistica interestica interestica interesse       Image: Statistica interestica interesse         Image: Statistica interestica interestica interesse       Image: Statistica interestica interesse         Image: Statistica interestica interestica interesse       Image: Statistica interestica interesse         Image: Statistica interestica interestica interesse       Image: Statistica interestica interesse         Image: Statistica interestica interesse       Image: Statistica interesse         Image: Statistica interestica interestica interesse       Image: Statistica interesse         Image: Statistica interestica interesse       Image: Statistica interesse         Image: Statistica interestica interesse       Image: Statistica interesse         Image: Statistica interestica interesse       Image: Statistica interesse         Image: Statistica interestica interesse       Image: Statistica interesse         Image: Statistica interestica interesse       Image: Statistica interesse         Image: Statistica interestica interesse       Image: Statistica interesse         Image: Statistica interestica interesse       Image: Statistica interesse         Image: Statistica interesse       Image: Statistica interesse         Image: Statistica                                                                                                    | Centri abitati/frazioni isolate (indicare località e numero<br>residenti):                                                                                                    |                                                                                                    |
| Bedifici privati: evacuazione/inagibilità (indicare strutture evacuate/inagibili: abitazioni, campeggi, ecc., numero e attuale sistemazione alternativa):       Image: Strutta i abitazioni, campeggi, ecc., numero e attuale sistemazione alternativa):       Image: Strutta i abitazioni, campeggi, ecc., numero e attuale sistemazione alternativa):       Image: Strutta i abitazioni, campeggi, ecc., numero e attuale sistemazione alternativa):       Image: Strutta i abitazioni, campeggi, ecc., numero e attuale sistemazione alternativa):       Image: Strutta i abitazioni, campeggi, ecc., numero e attuale sistemazione alternativa):       Image: Strutta i abitazioni, campeggi ecc., numero e attuale sistemazione alternativa):       Image: Strutta i alternativa i attri gravi danneggiamenti       Image: Strutta i alternativa i attri gravi danneggiamenti       Image: Strutta i alternativa i attri gravi danneggiamenti       Image: Strutta i alternativa i attri gravi danneggiamenti       Image: Strutta i alternativa i attri gravi danneggiamenti       Image: Strutta i alternativa i attri gravi danneggiamenti       Image: Strutta i alternativa i attri gravi danneggiamenti       Image: Strutta i alternativa i alternativa i attri gravi danneggiamenti       Image: Strutta i alternativa i alternativa i altern                                                                                                    | □ Edifici pubblici/opere pubbliche/di interesse pubblico<br>danneggiati (indicare tipologia, gravità del danno, situazioni<br>di evacuazione/inagibilità):                               |                                                                                                    |
| Bedifici privati: altri gravi danneggiamenti       Image: Comparison of the sector of the sector of th | □ Edifici privati: evacuazione/inagibilità (indicare strutture<br>evacuate/inagibili: abitazioni, campeggi, ecc., numero e<br>attuale sistemazione alternativa):                         |                                                                                                    |
| Servizi essenziali interrotti (acqua, energia elettrica, gas, telefonia fissa):       Image: Comparison of the service of the service of the servi | 🗆 Edifici privati: altri gravi danneggiamenti                                                                                                    |                                                                                                    |
| Opere idrauliche/officiosità idraulica compromesse       Image: Compression of the second second secon | □ Servizi essenziali interrotti (acqua, energia elettrica, gas, telefonia fissa):                                                                                                    |                                                                                                    |
| POSSIBILI CRITICITA' SIGNIFICATIVE ATTESEATTIVITA' DI CONTRASTODescriverelecriticitàattese, indicandolocalità, tempisticaeDescriverel'attività, il soggetto attuatore el ostato:                                                                                                    | Opere idrauliche/officiosità idraulica compromesse                                                                                                    |                                                                                                    |
|                                                                                                    | POSSIBILI CRITICITA' SIGNIFICATIVE ATTESE<br>Descriverelecriticitàattese,indicandolocalità,tempisticae                                                                                   | ATTIVITA' DI CONTRASTO<br>Descriverel'attività,ilsoggettoattuatoreelostato:                                                                             |

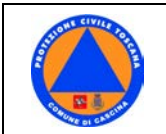

9.6 Allegato 6

# **RELAZIONE FINALE**

Estratto allegato A Decreto 4772/2008

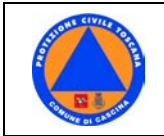

**RELAZIONE FINALE** 

**REGIONE TOSCANA - SISTEMA REGIONALE DI PROTEZIONE CIVILE** Alla Provincia di: \_\_\_\_

PAGINA 1 DI 2

## **COMUNE – RELAZIONE FINALE**

Comune di: \_\_\_\_\_

\_\_\_\_\_Data: \_\_\_\_\_Ora: \_\_\_\_\_

Stato criticità residue:

o Tutte le criticità sono superate e non ci sono esigenze finanziarie riconducibili al regolamento n. 24/R/2008

o Tutte le criticità sono superate; le esigenze finanziarie sono riconducibili al regolamento n.24/R/2008

• Permangono criticità residue di seguito indicate:

|                                                                                                    | CRITICITA' RESIDUE                                                                            |                                                                                                    |
|----------------------------------------------------------------------------------------------------|-----------------------------------------------------------------------------------------------|----------------------------------------------------------------------------------------------------|
| PERMANGONO LE SEGUENTI<br>CRITICITA'                                                                                                    | ATTIVITA' DI<br>SUPERAMENTO IN ESSERE<br>Descrivereinterventoincorsoe<br>tempi di conclusione | ATTIVITA' DI SUPERAMENTO<br>DA AVVIARE<br>Descrivere intervento da effettuare e<br>motivazione mancato avvio |
| Viabilità interrotta (indicare la viabilitàstradaleoferroviariatotalmenteo parzialmente interrotta):                                                                                                    |                                                                                               |                                                                                                    |
| Centri abitati/frazioni isolate ( <i>indicare</i><br><i>località e numero residenti</i> ):                                                                                                    |                                                                                               |                                                                                                    |
| Edifici pubblici/opere pubbliche/di<br>interesse pubblico<br>(indicare tipologia, gravità del danno,<br>situazioni di evacuazione/inagibilità):                                                          |                                                                                               |                                                                                                    |
| Edifici       privati:         evacuazione/inagibilità       (indicare         strutture       evacuate/inagibili:         abitazioni, campeggi, ecc., numero e       attuale sistemazione alternativa): |                                                                                               |                                                                                                    |
| 🗌 Fdifici nrivati: altri gravi danneggiament                                                                                                    | <b>i -</b> Effettuata prima verifica con i segu                                               | ienti esiti:                                                                                                 |

Edifici privati: altri gravi danneggiamenti - Effettuata prima verifica con i seguenti esiti:

o sistema abitativo coinvolto in parte minimale e comunque con danni limitati a cantine garage e pertinenze o sistema abitativo coinvolto totalmente o in parte rilevante con danni all'interno dei vani abitativi

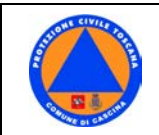

#### **REGIONE TOSCANA - SISTEMA REGIONALE DI PROTEZIONE CIVILE**

#### PAGINA 2 DI 2

|                                           | ATTIVITA' DI SUPERAMENTO               | ATTIVITA' DI SUPERAMENTO              |
|-------------------------------------------|----------------------------------------|---------------------------------------|
| PERMANGONO LE SEGUENTI                    | IN ESSERE                              | DA AVVIARE                            |
| CRITICITA'                                | Descrivere intervento in corso e tempi | Descrivere intervento da effettuare e |
|                                           | di conclusione                         | motivazione mancato avvio             |
| Servizi essenziali interrotti (acqua.     |                                        |                                       |
| energia elettrica, gas, telefonia fissa): |                                        |                                       |
|                                           |                                        |                                       |
|                                           |                                        |                                       |
|                                           |                                        |                                       |
|                                           |                                        |                                       |
|                                           |                                        |                                       |
|                                           |                                        |                                       |
| Onere idrauliche/officiosità idraulica    |                                        |                                       |
|                                           |                                        |                                       |
| compromesse                               |                                        |                                       |
|                                           |                                        |                                       |
|                                           |                                        |                                       |
|                                           |                                        |                                       |
|                                           |                                        |                                       |
|                                           |                                        |                                       |
|                                           |                                        |                                       |
|                                           |                                        |                                       |
|                                           |                                        |                                       |
| 🗆 Altro gritigità di viligue de segnelere |                                        |                                       |
| Altre criticità di fillevo da segnalare   |                                        |                                       |
|                                           |                                        |                                       |
|                                           |                                        |                                       |
|                                           |                                        |                                       |
|                                           |                                        |                                       |
|                                           |                                        |                                       |
|                                           |                                        |                                       |
|                                           |                                        |                                       |
|                                           |                                        |                                       |

 REFERENTE COMUNALE:
 Nome e Cognome \_\_\_\_\_\_

 Telefono\_\_\_\_\_\_Fax \_\_\_\_\_

Firma

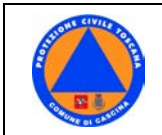

## 9.7 Allegato 7

## ELENCO QUESTI POSSIBILI DA FARE IN CASO DI INCIDENTI TRASPORTO/INDUSTRIALE

In caso di segnalazione di evento legato al "rischio trasporto/industriale" si elencano alcune domande che possono essere fatte al soggetto segnalante, in modo da inquadrare chiaramente la situazione di criticità:

#### Soggetto segnalante testimone di incidente

Come si chiama?

Da dove stà chiamando?

Ha chiamato 115/112/118?

Cosa è successo?

Cosa vede?

Lei si trova in sicurezza?

Quante persone sono coinvolte?

Sono già arrivate le forse dell'Ordine?

Ci sono feriti?

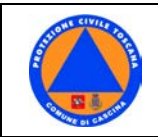

## SOGGETTO SEGNALANTE REFERENTE DI AVR, RFI, ENAC, TOSCANA TRASPORTI, VV.FF O FORZE DELL'ORDINE PER COMUNICARCI CHE È AVVENUTO UN INCIDENTE GRAVE

| Che tipo di Mezzo/Aereo/Treno è?                                                                        |
|----------------------------------------------------------------------------------------------------|
|                                                                                                    |
|                                                                                                    |
|                                                                                                    |
| Quente Bereana a barda ai cana?                                                                         |
| Quante Persone a bordo di sono?                                                                         |
|                                                                                                    |
|                                                                                                    |
|                                                                                                    |
|                                                                                                    |
| Dove è successo?                                                                                        |
|                                                                                                    |
|                                                                                                    |
|                                                                                                    |
|                                                                                                    |
| Ha coinvolto aree abitate, strade, ponti o Cavalcavia?                                                  |
| na comporte allo abrato, orado, ponti o cavaloavia.                                                     |
|                                                                                                    |
|                                                                                                    |
|                                                                                                    |
|                                                                                                    |
| Trasporta merci Pericolose?                                                                             |
|                                                                                                    |
|                                                                                                    |
|                                                                                                    |
|                                                                                                    |
|                                                                                                    |
| Siamo a conoscenza di feriti o Morti?                                                                   |
|                                                                                                    |
|                                                                                                    |
|                                                                                                    |
|                                                                                                    |
|                                                                                                    |
| Sono stati chiamati VV,FF o Forze dell'Ordine?                                                          |
|                                                                                                    |
|                                                                                                    |
|                                                                                                    |
|                                                                                                    |
|                                                                                                    |
| Vi occorre un nostro referente in loco?                                                                 |
|                                                                                                    |
|                                                                                                    |
|                                                                                                    |
|                                                                                                    |
|                                                                                                    |
| E' necessario che ci attiviamo con una struttura per l'accoglienza di eventuali parenti, feriti, salme, |
| ecc?                                                                                                    |
|                                                                                                    |
|                                                                                                    |
|                                                                                                    |
|                                                                                                    |
| Debbierne fare un comunicate atomne e ai panante vei2 Case debbierne acrivere?                          |
| Dobbiamo fare un comunicato stampa o ci pensate voi? Cosa dobbiamo scrivere?                            |
|                                                                                                    |
|                                                                                                    |
|                                                                                                    |
|                                                                                                    |
|                                                                                                    |
|                                                                                                    |
|                                                                                                    |
| Avete bisogno di acqua cibo coperte o altri materiali per il primo soccorso dei teriti?                 |

Avete bisogno di acqua cibo coperte o altri materiali per il primo soccorso dei feriti?

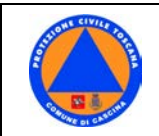

Avete bisogno che contattiamo qualcuno che potrebbe essere utile?

## SOGGETTO SEGNALANTE UN RISCHIO INDUSTRIALE

| Ci sono odori/fumi particolari                 |
|------------------------------------------------|
|                                                |
|                                                |
|                                                |
|                                                |
|                                                |
| Ha visto qualcuno vicino al luogo dell'evento? |
|                                                |
|                                                |
|                                                |
|                                                |
| Ha preso la targa?                             |
|                                                |
|                                                |
|                                                |
|                                                |